**IAIN Pontianak** 

# **MODUL WORKSHOP**

## PENGEMBANGAN MEDIA PEMBELAJARAN DIGITAL PENDIDIKAN AGAMA ISLAM (MODEL-MODEL PENGEMBANGAN MEDIA PEMBELAJARAN, WORDWALL, PURPOSEGAME)

## HAVIZUL, S.T., M.PD.

24-25 Oktober 2024

Lokasi: Aula MAN 1 Kuburaya

Kecamatan Rasau Jaya, Kabupaten Kubu Raya

# MODUL WORKSHOP PENGEMBANGAN MEDIA PEMBELAJARAN DIGITAL PENDIDIKAN AGAMA ISLAM

(MODEL PENGEMBANGAN MEDIA PEMBELAJARAN, WORDWALL, PURPOSEGAME)

Dibuat oleh : Havizul, S.T., M.Pd. Tanggal : 22-23 Oktober 2024

## DAFTAR ISI

| MODU  | JL WORKSHOP                                                  |
|-------|--------------------------------------------------------------|
| PENGE | EMBANGAN MEDIA PEMBELAJARAN DIGITAL PENDIDIKAN AGAMA ISLAM   |
| (Mode | el Pengembangan media pembelajaran, Wordwall, PURPOSEGAME)   |
| MATE  | RI I1                                                        |
| MODE  | L PENGEMBANGAN MEDIA PEMBELAJARAN1                           |
| 1.    | Model-model Pengembangan Media Pembelajaran1                 |
| 2.    | Hubungan Antara Model ADDIE, Dick & Carey, dan Borgh & Gall3 |
| MATE  | RI II                                                        |
| Menge | embangkan Media Pembelajaran Berbasis Wordwall4              |
| 1.    | Pengenalan Wordwall4                                         |
| 2.    | Mendaftar Ke Wordwall5                                       |
| 3.    | Membuat Media Pembelajaran Fikih Dengan Template "Match Up"6 |
| 4.    | Membuat Media Pembelajaran Dengan Template "Spin The Wheel"  |
| MATE  | RI III                                                       |
| MENG  | EMBANGKAN MEDIA PEMBELAJARAN BERBASIS PURPOSEGAMES18         |
| 1.    | Mendaftar ke PurposeGames                                    |
| 2.    | Membuat Game Edukasi Jenis Image Quizz19                     |
| 3.    | Membuat Game Edukasi Jenis "Text Quiz"27                     |

#### **MATERI I**

#### MODEL PENGEMBANGAN MEDIA PEMBELAJARAN

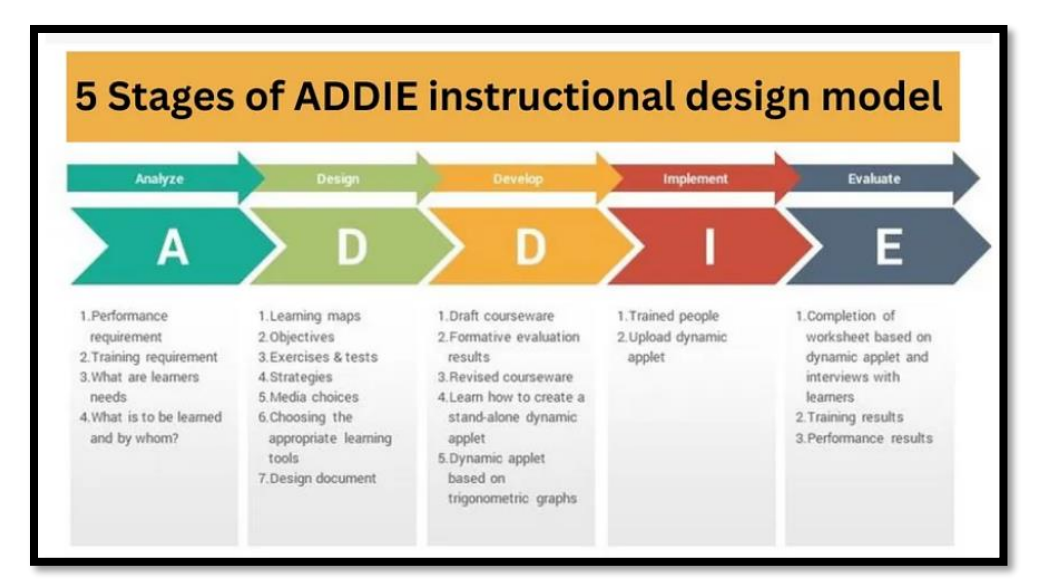

1. Model-model Pengembangan Media Pembelajaran

Model ADDIE Sumber: (Learning Everest, 2023)

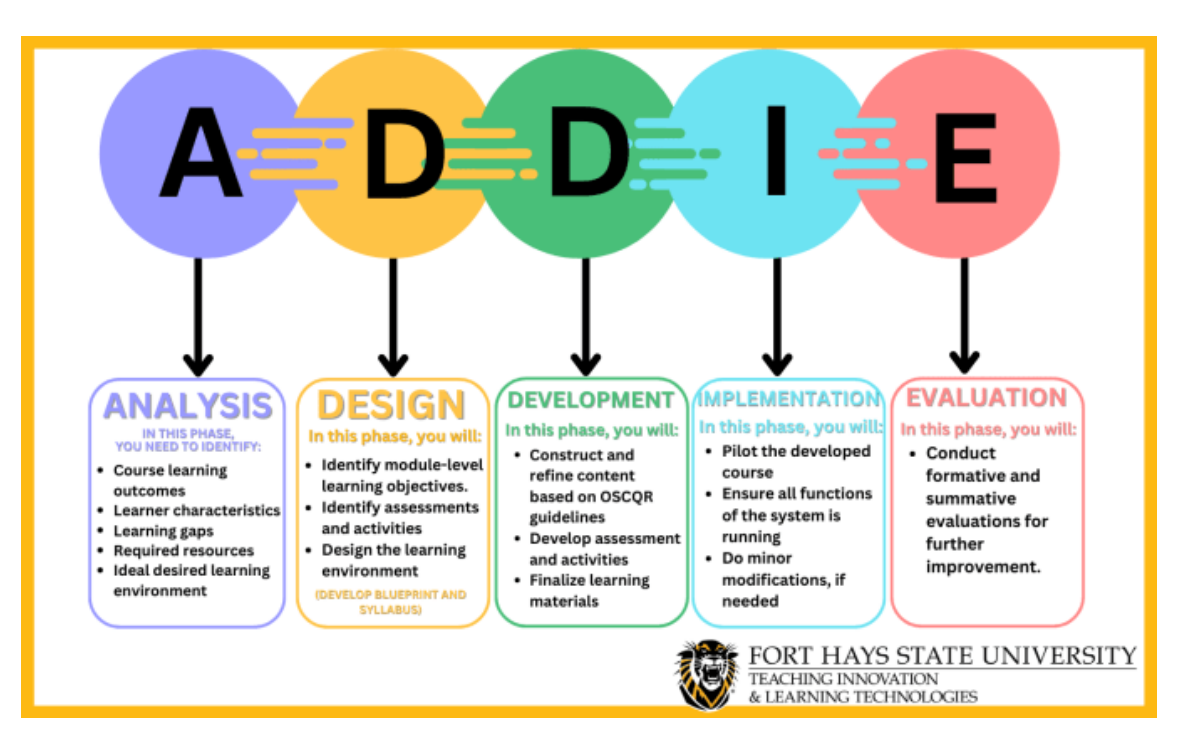

Model ADDIE Sumber: (Reilley, 2023)

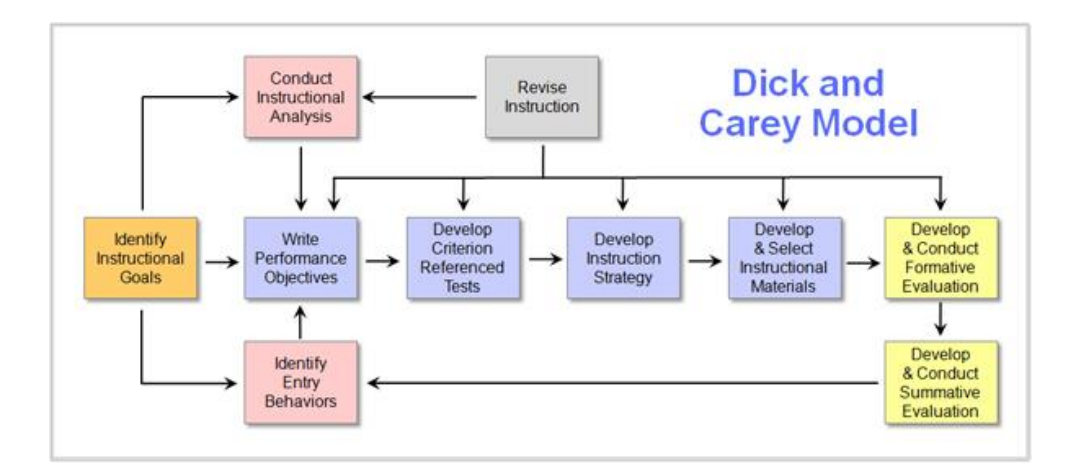

Model Dick & Carey Sumber: (Kurt, 2015)

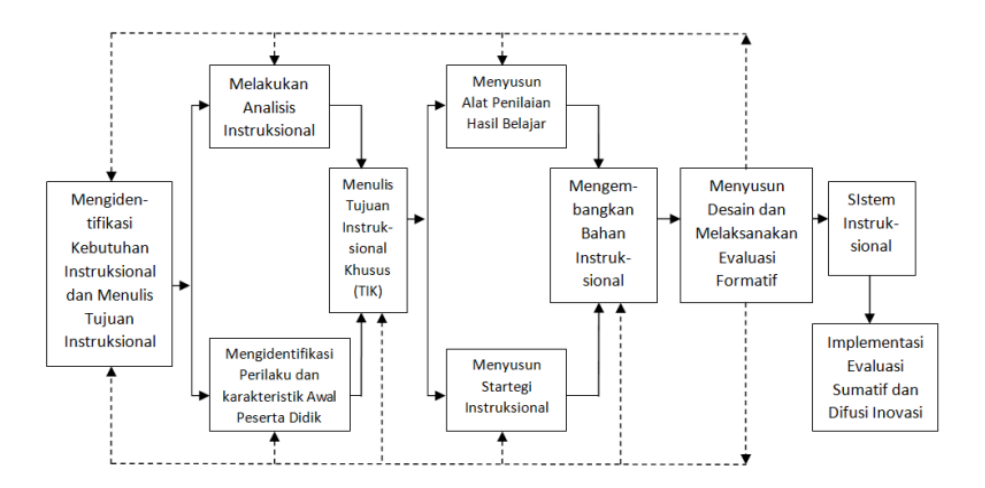

Model MPI, Atwi Suparman Sumber: <u>http://repository.unj.ac.id/25611/11/15%20BAB%20III.pdf</u>

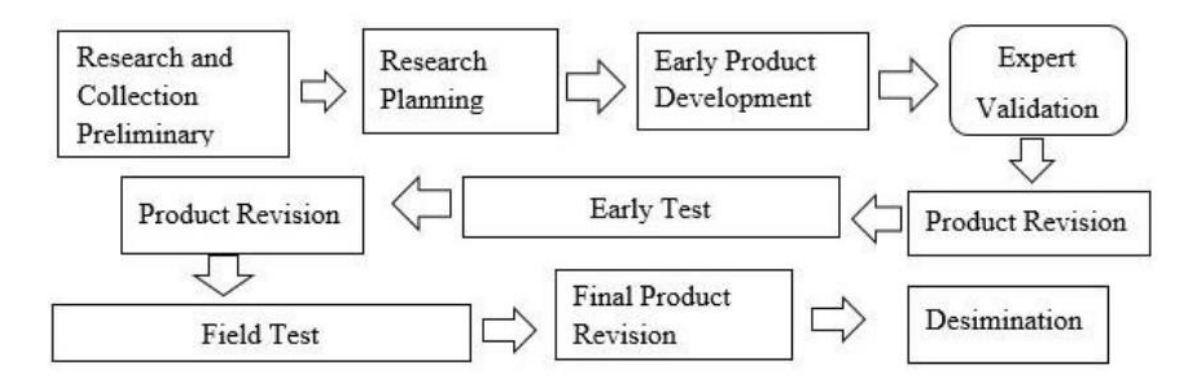

Model Borgh & Gall Sumber: (ResearchGate, n.d.)

- Dick & Carey Instructional Design Model & ADDIE ANALYSIS **IMPLEMENTATION** (disseminated among the stages of ADDIE) 4 DEVELOPMENT EVALUATION Revise Conduct Instruction nstructional Analysis Design & 1 Identify Write Develop Develop Develop & Select Conduct Instructional Performance Assessment Instructional Instructional Formative 5 Goal(s) Objectives Materials Instruments Strategy Evaluation of Analyze Instruction Learners and Contexts Design & 1 2 (3) Conduct Summative Evalaution
- 2. Hubungan Antara Model ADDIE, Dick & Carey, dan Borgh & Gall

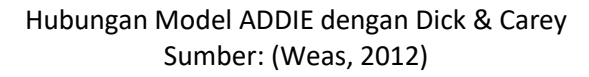

Berdasarkan tulisan yang dipublikasikan oleh Weas (2012), disini penulis melakukan kompilasi ulang terkait hubungan model ADDIE dengan MPI dan Borgh & Gall dalam perspektif bidang ilmu pendidikan sebagaimana berikut ini.

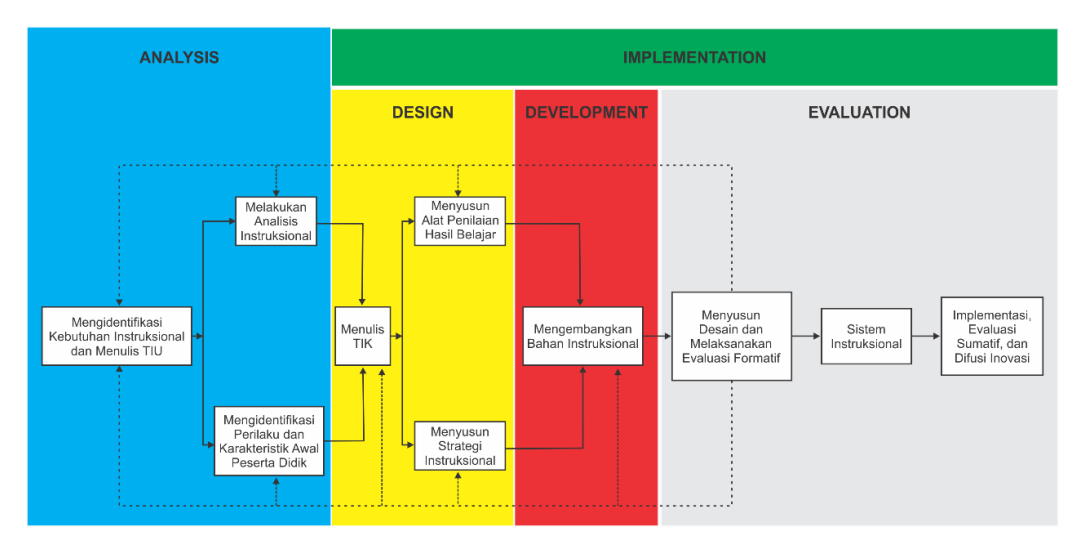

#### Hubungan Model ADDIE dengan MPI

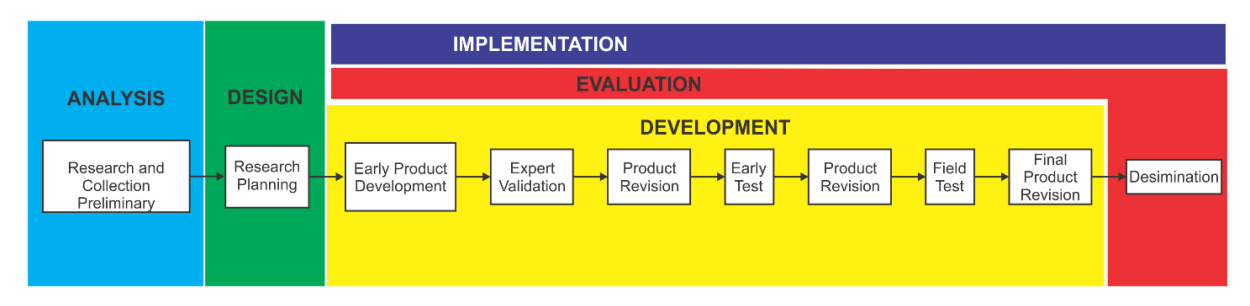

Hubungan Model ADDIE dengan Borgh & Gall

#### **MATERI II**

#### MENGEMBANGKAN MEDIA PEMBELAJARAN BERBASIS WORDWALL

#### 1. Pengenalan Wordwall

Ada dua jenis akun wordwall, yaitu akun gratis dan berbayar. Akun gratis memberikan fasilitas 12 template gratis dan 3x pembuatan game. Akun berbayar versi standar memiliki fitur utama 12 template standar dengan jumlah pembuatan game tidak terbatas (*unlimited*). Sedangkan akun berbayar versi pro memberikan layanan fitur utama 12 template standar dan 19 template pro dengan jumlah pembuatan game tidak terbatas.

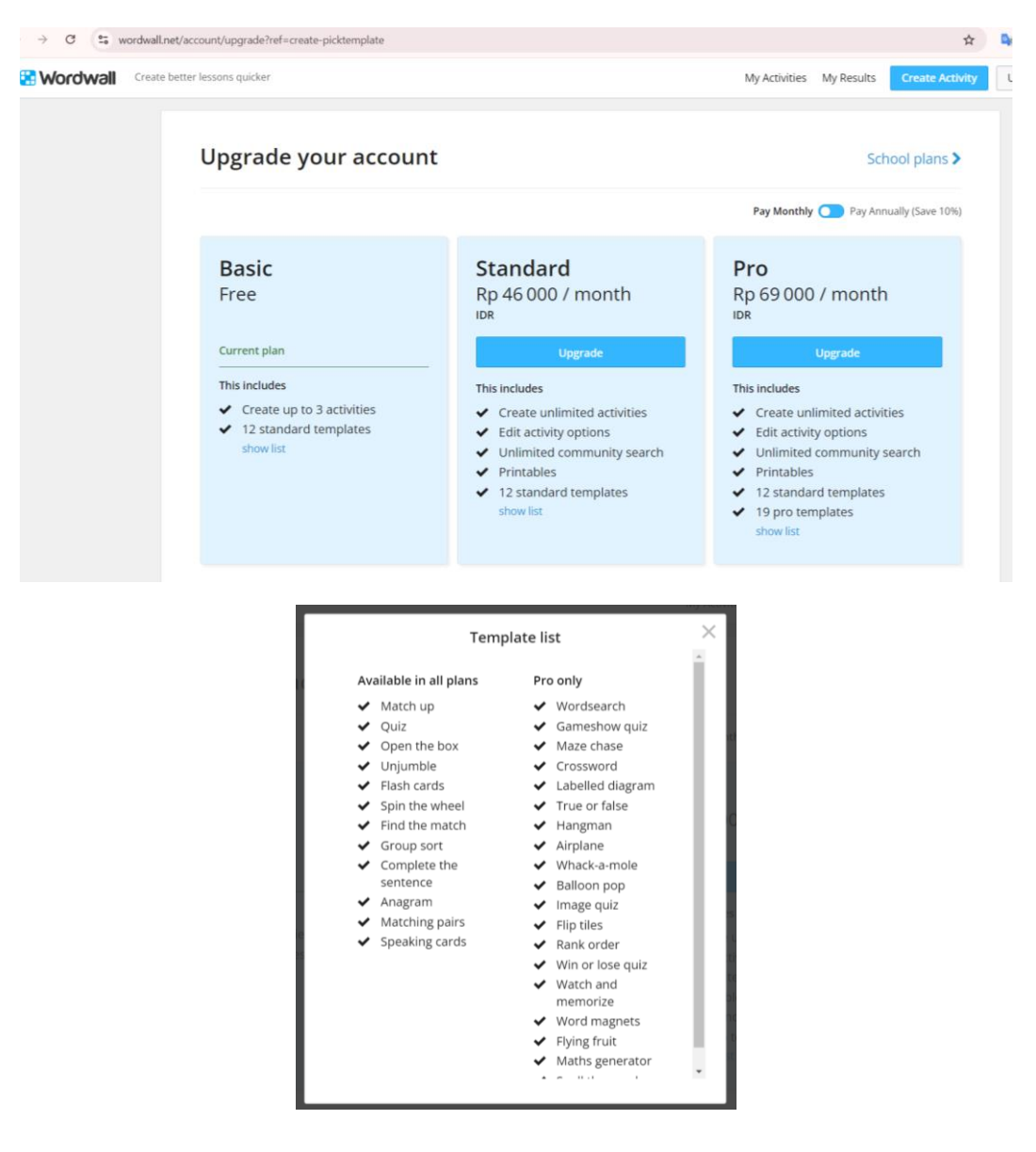

#### 2. Mendaftar Ke Wordwall

• Klik menu "Sign Up", kemudian masukkan username, email, dan password. Selanjutnya klik tombol "Sign Up"

| 🚼 Wordwall | Create better lessons quicker                |   |
|------------|----------------------------------------------|---|
| 5          | Sign Up to a Basic account                   |   |
|            | G Sign in with Google                        |   |
|            | Email address                                | 0 |
|            | Password                                     | 0 |
|            | Confirm password                             | • |
|            | Indonesia V                                  |   |
| C          | I accept the Terms of use and Privacy policy |   |
|            | Sign Up                                      |   |

### Sign Up to a Basic account

| G Sign in with Google        |                  |   |
|------------------------------|------------------|---|
| OR                           |                  |   |
| havizul313@yahoo.com         |                  | 0 |
|                              |                  |   |
| ••••••                       |                  | ♥ |
|                              |                  | 0 |
| Location                     |                  |   |
| Indonesia                    | •                |   |
| I accept the Terms of use an | d Privacy policy |   |

5

Sign Up

• Otomatis langsung masuk ke beranda Wordwall.net "My Activities".

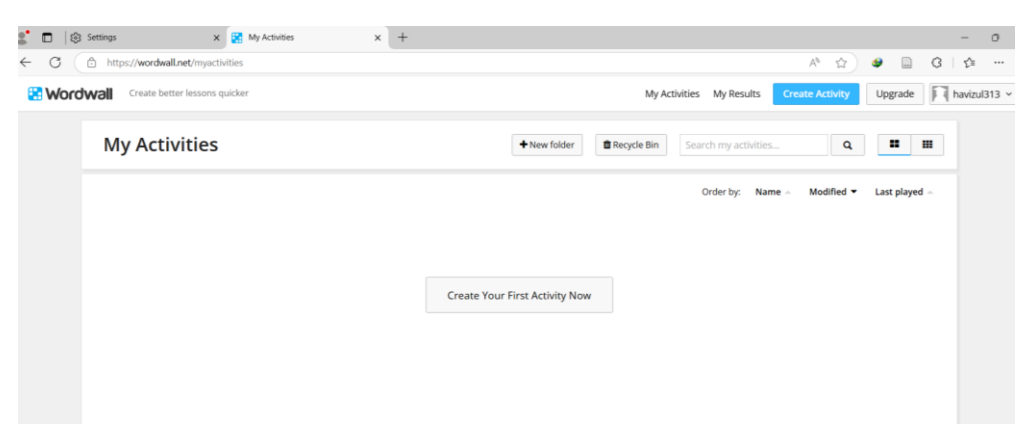

• Jika kita membuka email yang didaftarkan tersebut, kita akan menerima dari Wordwall.net seperti berikut:

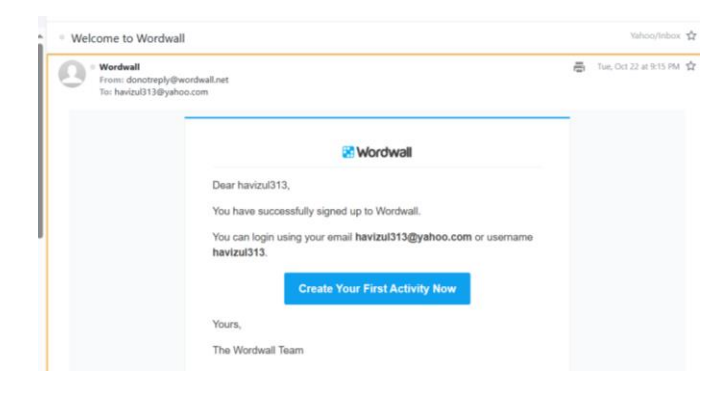

- 3. Membuat Media Pembelajaran Fikih Dengan Template "Match Up"
  - Login Wordwall.

| 🗄 Wordwall | Create | better lessons quicker |  |
|------------|--------|------------------------|--|
|            |        | Log in to Wordwall     |  |
|            |        | G Sign in with Google  |  |
|            |        | havizul@gmail.com      |  |
|            |        |                        |  |
|            |        | Remember me?           |  |
|            |        | Log in                 |  |

• Pilih templat yang dikehendaki. Disini akan digunakan template "Match Up".

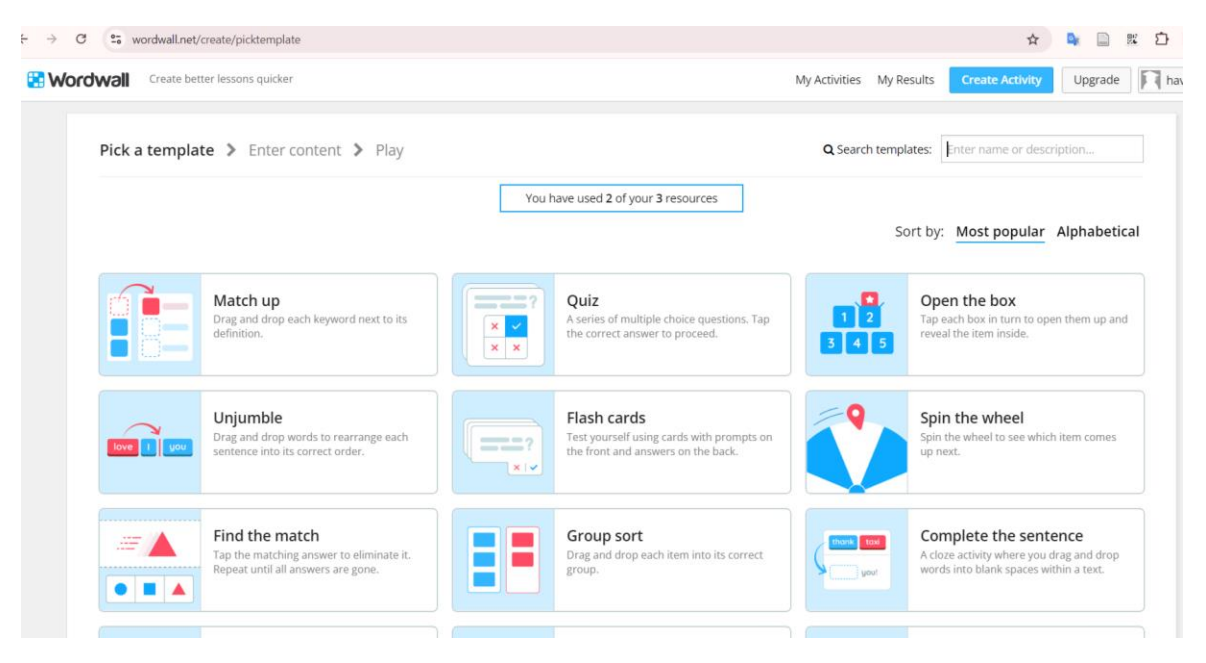

• Isikan kolom-kolom yang diperlukan.

| tivit | ty Title            |      |                                                                     |                  |     |    |     |   |
|-------|---------------------|------|---------------------------------------------------------------------|------------------|-----|----|-----|---|
| iki   | h dan Perkembangann | ya   |                                                                     |                  |     |    |     |   |
|       | Keyword             |      | Matching definition                                                 | Swap Colu        | mns |    |     |   |
| 1.    | Ilmu Tauhid         | ê 14 | iragukan, dan harus menjadi nilai                                   | keimanan.        |     | ÷  | ₿ĝ  | ť |
| 2.    | Ilmu Akhlak         |      | engan pendidikan dan penyempu                                       | rnaan jiwa.      |     | ¢  | цì  | ť |
| 3.    | Ilmu Fikih          | ÷ 14 | dan hubungan manusia dengan s                                       | esamanya.        |     | \$ | βì  | ť |
| 4.    | Ubudiyah            | ÷ 14 | annya, seperti shalat, zakat, puas                                  | a, dan haji.     |     | ¢  | Ð,  | ť |
| 5.    | Muamalah            | ÷ 14 | samanya dalam berbagai transak                                      | si finansial.    |     | ÷  | цў. | ť |
| 5.    | Munakahah           | ÷ 14 | g berkaitan dengan pernikahan da<br>B x <sup>2</sup> x <sub>2</sub> | alam Islam.<br>Ω |     | ¢  | Ð   | ť |
| 7.    | Jinayah             | ÷ 14 | entang hukum-hukum perdata da                                       | alam Islam.      | 1   | \$ | ġ,  | ť |

• Jika telah selesai, klik tombol "Done", kemudian tombol Share.

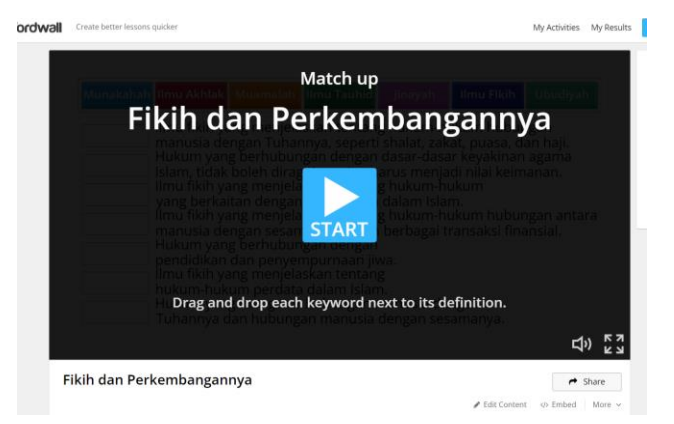

• Klik "Share page".

| 3 5 | wordwall.net/resource/80420388/fikil | n-dan-perkembangannya                        |                                              | *                         |
|-----|--------------------------------------|----------------------------------------------|----------------------------------------------|---------------------------|
|     |                                      |                                              |                                              | Cherne Activity i Upgrade |
|     |                                      |                                              |                                              |                           |
|     |                                      | How do you w                                 | ant to share?                                | ×                         |
|     |                                      | non do jou n                                 |                                              |                           |
|     |                                      |                                              |                                              |                           |
|     |                                      |                                              |                                              |                           |
|     |                                      | <b>~</b>                                     | <b>**</b>                                    |                           |
|     |                                      | Share page                                   | Set Assignment                               |                           |
|     |                                      | Makes the activity page available to others. | Creates a private link with no distractions. |                           |
|     |                                      |                                              |                                              |                           |
|     |                                      |                                              |                                              |                           |
|     |                                      |                                              |                                              |                           |

• Klik "Publish".

| C   | 0-<br>-0 | wordwall.net/resource/80420388/fikih-dan-perkembangannya                                                                                                    | 12       | Ú |
|-----|----------|----------------------------------------------------------------------------------------------------|----------|---|
| rdv |          |                                                                                                    |          |   |
|     |          |                                                                                                    |          |   |
|     | Ľ        |                                                                                                    | $\times$ |   |
|     | I.       | Publish settings                                                                                                    |          |   |
|     | I.       | Resource title                                                                                                    |          |   |
|     | I.       | Fikih dan Perkembangannya                                                                                                    |          |   |
|     | I.       | TKK) (Prasekolah) (SD) (Sekolah Menengah) (Sekolah Lanjutan) (Pendidikan Tinggi) (Kelas 1) (Kelas 2) (Kelas 3) (Kelas 5) (Kelas 5) (Kelas 6) (SMP) (Kelas 7) (Kelas 8) (Kelas 9) (SMA) (SMK) (Kelas 10)                                                                                                    |          |   |
|     | I.       | Kelas 11 Kelas 12 Perguruan Tinggi Pendidikan Khusus Dewasa + Add Age Band                                                                                                    |          |   |
|     | I.       | Agama] Bahasa Arab] Bahasa Daerah] Bahasa Indonesia] Bahasa Inggris] Biologi] Disiplin] Ekonomi] Ekonomi Rumah Tangga] English] Fisika] Geografi] (Ideologi Negara) Informatika (IPA) (IPS)                                                                                                    |          |   |
|     | I.       | Keharmonisan Emosi   Kesehatan   Keterampilan Berbahasa   Keterampilan Manual Dan Kemampuan Fusik   Keterampilan Sosial   Ketrampilan   Kewarganegaraan   Kimia   Kreativitas   Lukisan  <br>Mandarin   Matematika   Pancasila   Peminatan Akademik   Pendidikan Iasmani   Pendidikan Moral Dan Agama   Prakarva   Seiarah   Seni Keterampilan   Seni Kusik   Seni Rupa   Seni Tari   SMA/MA |          |   |
|     | I.       | Sosiologi Stimulasi Intelektuali (TIK) + Add Subject                                                                                                    |          |   |
|     | I.       | ♣ Add Topic                                                                                                    |          |   |
|     | I.       |                                                                                                    |          |   |
|     | I.       |                                                                                                    |          |   |
|     | I.       |                                                                                                    |          |   |
|     |          |                                                                                                    |          |   |

• Klik "Copy", kemudian "Done".

| Resource published                               | × |
|--------------------------------------------------|---|
| 📀 All done                                       |   |
| % https://wordwall.net/resource/80420388         |   |
| Share or embed it:                               |   |
| 📀 🕇 🛃 <> 😕                                       |   |
| This resource is now listed on your Profile Page |   |
|                                                  |   |
| Done                                             |   |
|                                                  |   |

• Bagikan link melalui berbagai platform media sosial atau media komunikasi lainnya, seperti WA, Telegram, FB, Twitter, Google Classroom, dll.

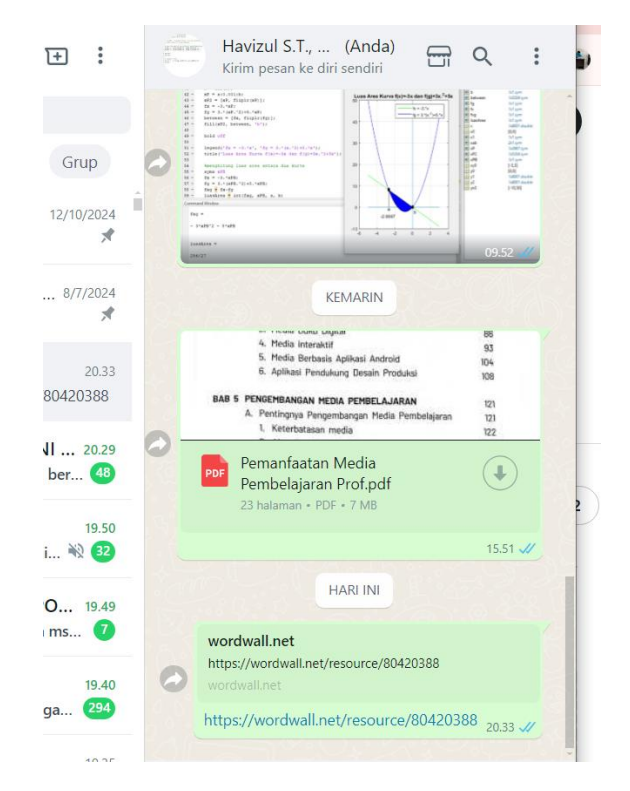

- DONE.
- Ketika user mengklik link tersebut, maka akan dibawa ke halaman game wordwall yang telah dibuat.

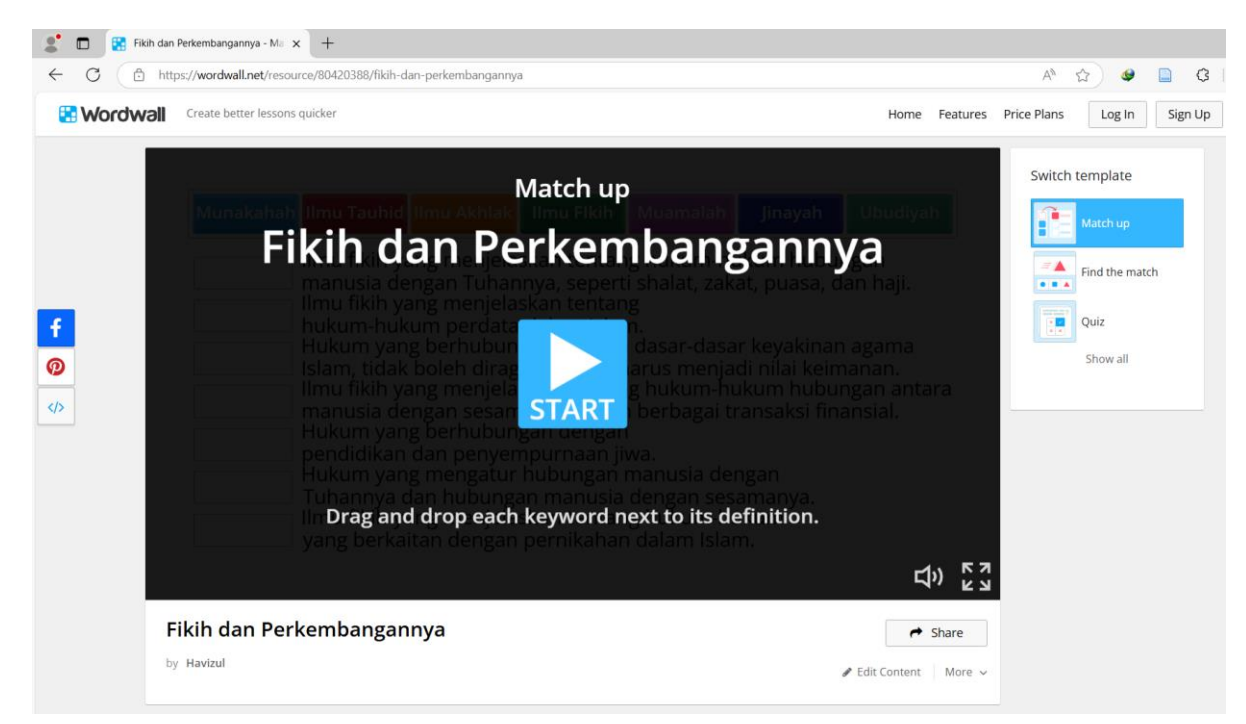

#### • Klik tombol "Start".

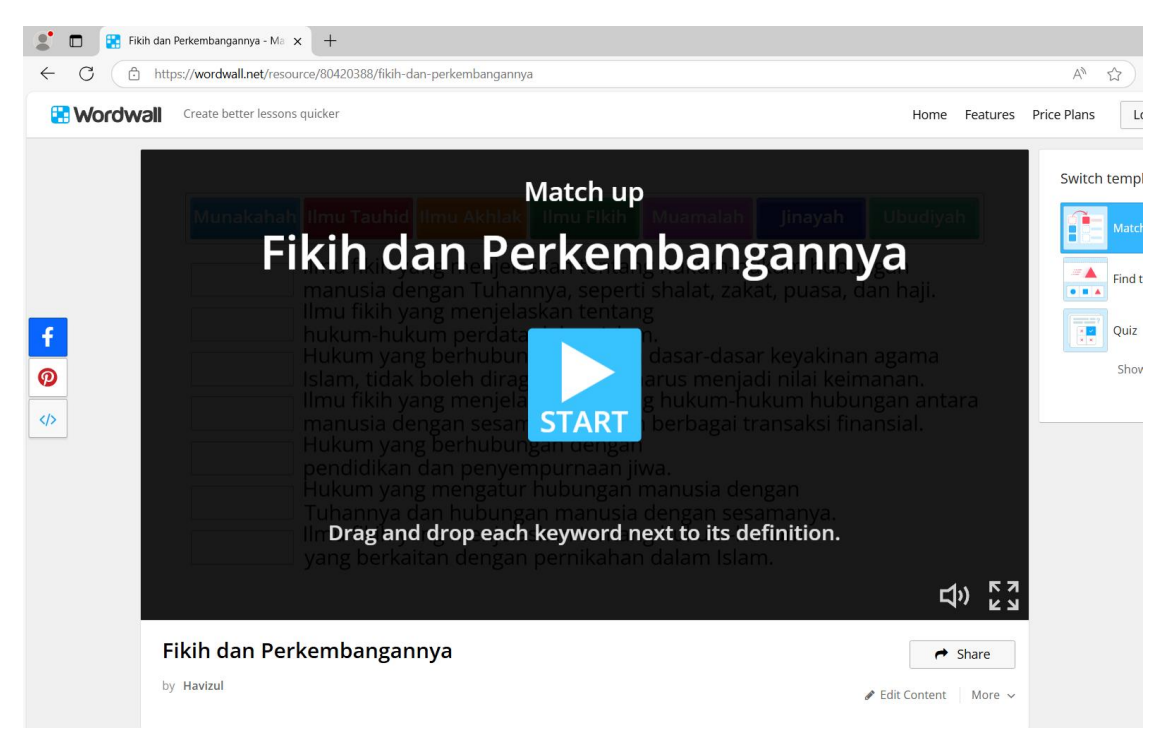

• Game mulai berjalan.

| 2 🖬 🚼 🛛      | C] € Filch dan Perkembangannya × +                                                                                                    |                    |        |   |
|--------------|----------------------------------------------------------------------------------------------------|--------------------|--------|---|
| ← C (d       | https://wordwall.net/resource/80420388/fikih-dan-perkembangannya                                                                                                    |                    |        |   |
| 🚼 Wordv      | Create better lessons quicker H                                                                                                    | ome Fe             | atures | 1 |
|              | 0:03                                                                                                    |                    |        |   |
|              | Munakahah Ilmu Tauhid Ilmu Akhlak Ilmu Fikih Muamalah Jinayah Ubut                                                                                                    | liyah              |        |   |
| f<br>0<br>40 | Ilmu fikih yang menjelaskan tentang hukum-hukum hubungan         manusia dengan Tuhannya, seperti shalat, zakat, puasa, dan haj         Ilmu fikih yang menjelaskan tentang         hukum-hukum perdata dalam Islam.         Hukum yang berhubungan dengan dasar-dasar keyakinan agam         Islam, tidak boleh diragukan, dan harus menjadi nilai keimanan.         Ilmu fikih yang menjelaskan tentang hukum-hukum hubungan a         manusia dengan sesamanya dalam berbagai transaksi finansial.         Hukum yang berhubungan dengan         pendidikan dan penyempurnaan jiwa.         Hukum yang mengatur hubungan manusia dengan         Tuhannya dan hubungan manusia dengan         Tuhannya dan hubungan manusia dengan         Jimu fikih yang menjatarkan tentang hukum-hukum | i.<br>Ia<br>Intara |        |   |
|              | Submit Answers                                                                                                    | <b>口</b> ")        | K 3    |   |
|              | Fikih dan Perkembangannya                                                                                                    | r Sha              | re     |   |
|              | by Havizul                                                                                                    | itent h            | More ↓ |   |

• Proses menjawab pertanyaan/soal dengan cara "Drag & Drop" jawaban yang berada diatas, kekolom pertanyaan sebelah kiri.

| Vordwall Create better lessons quicker  2:17  Ilmu Fikih Ilmu Akhlak  Ubudiyah Ilmu fikih yang menjelaskan tentang hukum-hukum hu manusia dengan Tuhannya, seperti shalat, zakat, puas Ilmu fikih yang menjelaskan tentang hukum-hukum hu                                                                                                    | Home                                                                               | Featu | res |
|----------------------------------------------------------------------------------------------------|------------------------------------------------------------------------------------|-------|-----|
| 2:17<br>Ilmu Fikih Ilmu Akhlak<br>Ubudiyah Ilmu fikih yang menjelaskan tentang hukum-hukum hu<br>manusia dengan Tuhannya, seperti shalat, zakat, puas                                                                                                    |                                                                                    |       |     |
| <ul> <li>Jinayah</li> <li>Jinayah</li> <li>Jinayah</li> <li>Jinayah</li> <li>Jinayah</li> <li>Jinayah</li> <li>Jinayah</li> <li>Jikum-hukum perdata dalam Islam.</li> <li>Hukum-yang berhubungan dengan dasar-dasar keyaki</li> <li>Jilayah</li> <li>Jilayah</li></ul> | ubungan<br>ia, dan haji.<br>inan agama<br>keimanan.<br>Jungan anta<br>i finansial. | ara   |     |

• Jika semua jawaban sudah selesai, akan tampak seperti berikut ini.

| 2:5 | 2                        |                                                                                                    |     |     |
|-----|--------------------------|----------------------------------------------------------------------------------------------------|-----|-----|
|     | Ubudivah                 | Ilmu fikih yang menjelaskan tentang hukum-hukum hubungan                                                                                                    |     |     |
|     | Jinayah                  | manusia dengan Tuhannya, seperti shalat, zakat, puasa, dan haji.<br>Ilmu fikih yang menjelaskan tentang<br>hukum-hukum perdata dalam Islam.<br>Hukum yang berhubungan dengan dasar-dasar keyakinan agama |     |     |
|     | llmu Tauhid<br>Muamalah  | Islam, tidak boleh diragukan, dan harus menjadi nilai keimanan<br>Ilmu fikih yang menjelaskan tentang hukum-hukum hubungan anta                                                                          | ara |     |
|     | Ilmu Fikih               | Hukum yang berhubungan dengan<br>pendidikan dan penyempurnaan jiwa.                                                                                                    |     |     |
|     | ilmu Akhlak<br>Munakahah | Tuhannya dan hubungan manusia dengan sesamanya.<br>Ilmu fikih yang menjelaskan tentang hukum-hukum                                                                                                    |     |     |
|     |                          | Submit Answers                                                                                                    | 1)) | K 7 |

• Agar tampilan game "Full Screen", klik icon tanda panah segiempat di kanan pojok bawah.

| 3 | ::11        |                                                                                                    |                 |  |  |
|---|-------------|----------------------------------------------------------------------------------------------------|-----------------|--|--|
| l |             |                                                                                                    |                 |  |  |
| l | Ubudiyah    | llmu fikih yang menjelaskan tentang hukum-hukum hubungan<br>manusia dengan Tuhannya, seperti shalat, zakat, puasa, dan haji.   |                 |  |  |
|   | Jinayah     | llmu fikih yang menjelaskan tentang<br>hukum-hukum perdata dalam Islam.                                                        |                 |  |  |
| L | llmu Tauhid | Hukum yang berhubungan dengan dasar-dasar keyakinan agama<br>Islam, tidak boleh diragukan, dan harus menjadi nilai keimanan.   |                 |  |  |
| L | Muamalah    | llmu fikih yang menjelaskan tentang hukum-hukum hubungan antai<br>manusia dengan sesamanya dalam berbagai transaksi finansial. | ra              |  |  |
| L | llmu Flkih  | Hukum yang berhubungan dengan<br>pendidikan dan penyempurnaan jiwa.                                                            |                 |  |  |
|   | llmu Akhlak | Hukum yang mengatur hubungan manusia dengan<br>Tuhannya dan hubungan manusia dengan sesamanya.                                 |                 |  |  |
| l | Munakahah   | Ilmu fikih yang menjelaskan tentang hukum-hukum<br>yang berkaitan dengan pernikahan dalam Islam.                               |                 |  |  |
|   |             | Submit Answers                                                                                                    | <u>як</u><br>Як |  |  |
|   |             | Submit Answers ដុរ                                                                                                    | N               |  |  |

• Setelah selesai mencocokkan kata yang sesuai, klik "Submit Answers".

| 2 🗖 😨        | (1) Fikih dan Perkembangannya x +                                |                                                            |           |             |                                                         |
|--------------|------------------------------------------------------------------|------------------------------------------------------------|-----------|-------------|---------------------------------------------------------|
| ← C (        | https://wordwall.net/resource/80420388/fikih-dan-perkembangannya |                                                            |           | A»          | <u>ක</u> 🔮                                              |
| 🔚 Wordy      | Create better lessons quicker                                    | Home                                                       | Features  | Price Plans | Log In                                                  |
| f<br>0<br>4> | 0:57                                                             | gan<br>n haji.<br>gan anta<br>nsial.<br>agama<br>nan.<br>Ľ | ↓7<br>ara | Switch      | template<br>Match up<br>Find the ma<br>Quiz<br>Show all |

• Hasil skor yang diperoleh beserta lama waktu pengerjaan akan ditampilkan.

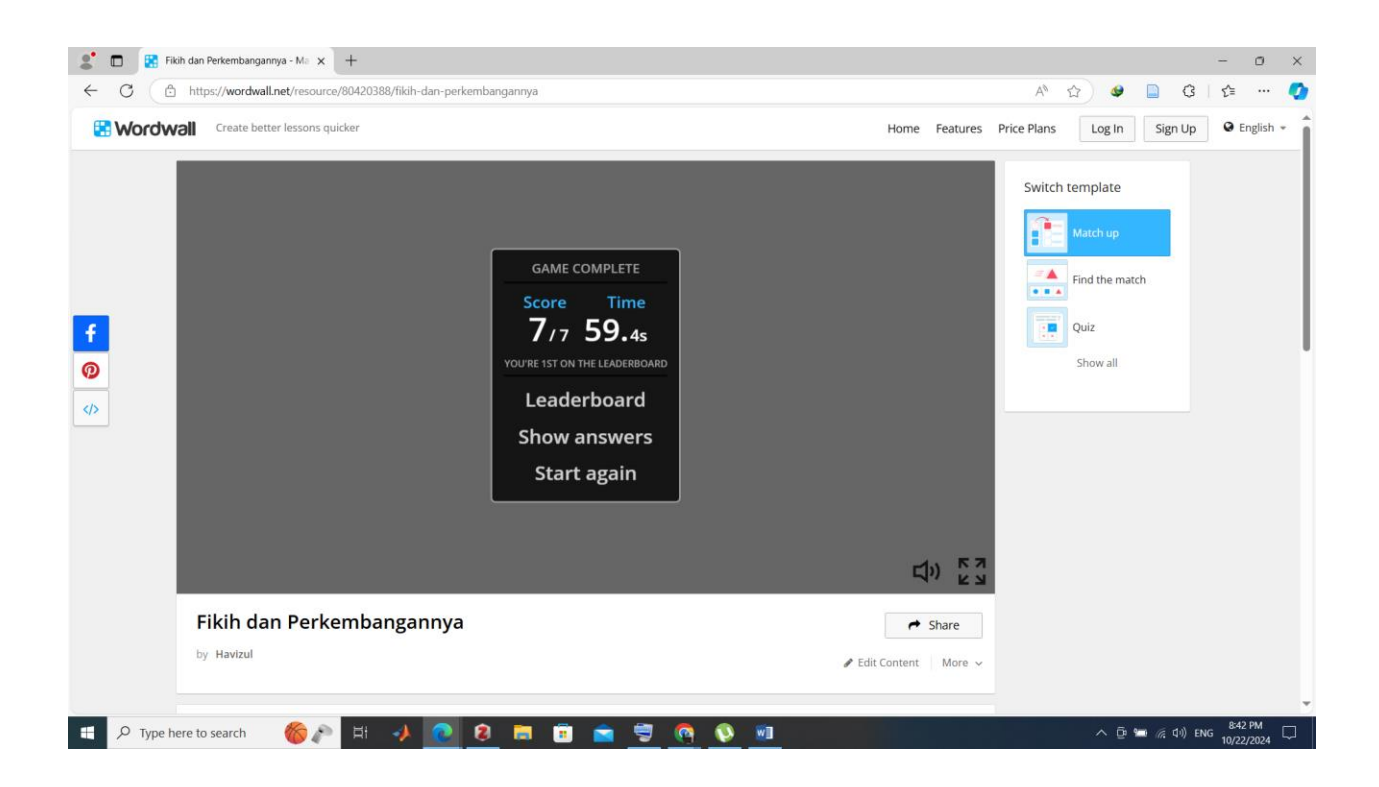

- 4. Membuat Media Pembelajaran Dengan Template "Spin The Wheel"
  - Buka menu "Create Activity", kemudian pilih "Spin The Wheel".

| Creat      | te better lessons quicker                                                             |   |                                                                                                | My Activities My Resu | Its Create Activity Upgrade havizul                                                 |
|------------|---------------------------------------------------------------------------------------|---|------------------------------------------------------------------------------------------------|-----------------------|-------------------------------------------------------------------------------------|
| Pick a tem | plate > Enter content > Play                                                          |   |                                                                                                | Q Search temp         | lates: Inter name or description                                                    |
|            |                                                                                       |   |                                                                                                | s                     | ort by: Most popular Alphabetical                                                   |
|            | Match up<br>Drag and drop each keyword next to its<br>definition.                     |   | Quiz<br>A series of multiple choice questions. Tap<br>the correct answer to proceed.           | 12<br>345             | Open the box<br>Tap each box in turn to open them up and<br>reveal the item inside. |
|            | Unjumble<br>Drag and drop words to rearrange each<br>sentence into its correct order. | ? | Flash cards<br>Test yourself using cards with prompts on<br>the front and answers on the back. |                       | Spin the wheel<br>Spin the wheel to randomly select an item.                        |
|            | Find the match<br>Tap the matching answer to eliminate it.                            |   | Group sort<br>Drag and drop each item into its correct                                         |                       | Complete the sentence<br>A cloze activity where you drag and drop                   |

• Tuliskan informasi yang diperlukan sesuai kolom yang disediakan (Judul dan Item), kemudian klik tombol "Done".

| dwa      | Create better lessons quicker            | My Activities My Results Create Activity Upgrade | FI   |
|----------|------------------------------------------|--------------------------------------------------|------|
| Pic      | ck a template 义 Enter content 义 Play     | Spin the w                                       | heel |
| Acti     | tivity Title                             |                                                  |      |
| U        | Intitled1                                |                                                  |      |
|          | <b>Β</b> x <sup>2</sup> x <sub>2</sub> Ω |                                                  |      |
| 1.       | l.                                       |                                                  |      |
| 2        | 2.                                       |                                                  |      |
| 3        | 3.                                       |                                                  |      |
| +        | Add an item                              |                                                  |      |
|          | min 3 max 50                             | Done                                             |      |
|          |                                          |                                                  |      |
|          |                                          |                                                  |      |
| all      | Create better lessons quicker            | My Activities My Results Create Activity Upgrade | l h  |
| ck a te  | emplate > Enter content > Play           | Spin the whe                                     | el   |
| tivity T |                                          |                                                  | _    |
| afta     | ar Nama Siswa                            |                                                  |      |
| . /      | Azizah                                   | * 📾 💠 🖹 🗇                                        |      |
| 2. )     | Yulia                                    |                                                  |      |
| 3. 1     | Munawarah                                |                                                  |      |
| I.       | Mutya                                    |                                                  |      |
| i. l     | Utia                                     | \$ Im \$ 11 <sup>2</sup>                         |      |
| 5. \     | Vira                                     | 4 in \$\$ in \$\$                                |      |
| 7. 4     | Ahmad                                    |                                                  |      |
| i. /     | Agus                                     |                                                  |      |
| ə. /     | Abdur Rahman                             |                                                  |      |
| 0. H     | Khalid                                   | - tai - tai - tai                                |      |
| 1. 4     | Alfauzani                                |                                                  |      |
| 2. I     | Indri                                    | * IA * II 1                                      |      |
| з. \     | Valencia                                 | * IA + II =                                      |      |
| 4.       | Nopita                                   |                                                  |      |
| 5. T     | Tri Ratnasari                            |                                                  |      |
| 6. F     | Robiyati                                 | ÷ 📾 💠 🖬                                          |      |
|          |                                          |                                                  |      |
| Add a    | an item<br>mar 50                        |                                                  |      |

• Secara otomatis halaman akan berpindah ke halaman beranda game yang baru saja dibuat.

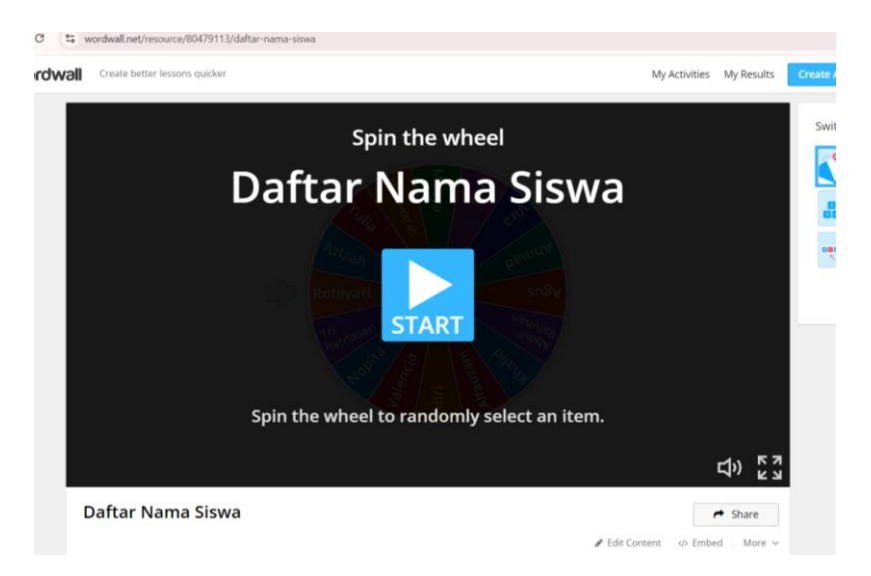

• Klik tombol "START" untuk mulai mencoba game yang telah dibuat.

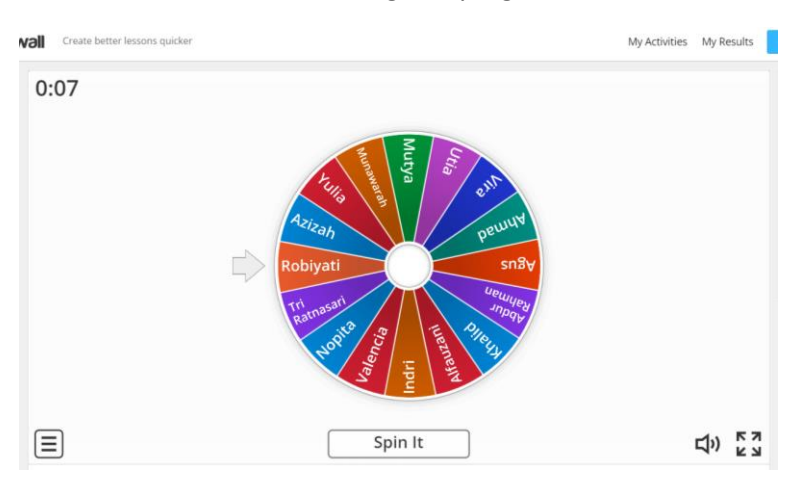

• Tekan tombol "Spin It" untuk mulai memutar daftar nama siswa.

| 1:48              | ABUS CONTRACTOR OF CONTRACTOR OF CONTRACTOR |                                |
|-------------------|----------------------------------------------------------------------------------------------------|--------------------------------|
|                   | Spin It                                                                                                    |                                |
| Daftar Nama Siswa |                                                                                                    | Edit Content      Ø Embed More |

• Secara otomatis lingkaran yang berisi nama siswa akan berputar dalam beberapa saat, kemudian berhenti pada salah satu nama siswa secara random.

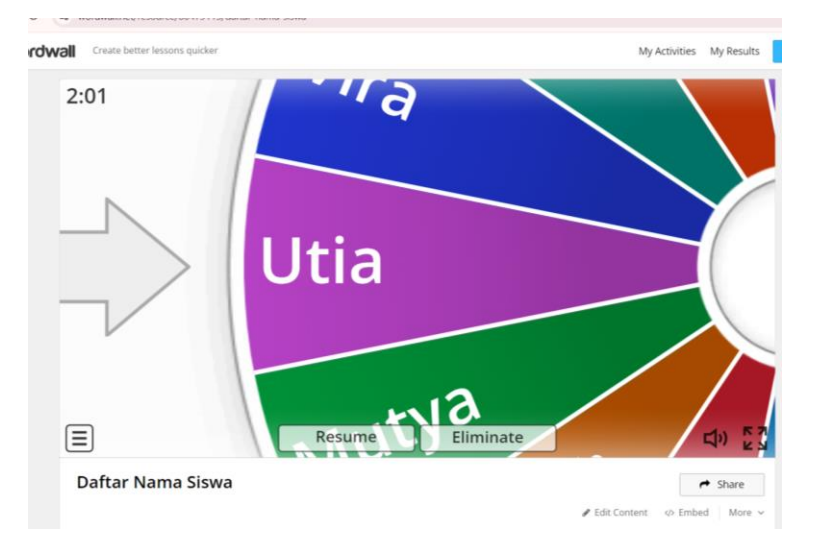

• Untuk membagikan link, klik tombol "Share", lalu pada jendela *pop-up* yang muncul klik "Share page".

| How do y                                                   | you want to share?                                                                           | : |
|------------------------------------------------------------|----------------------------------------------------------------------------------------------|---|
| Share page<br>Makes the activity page available to others. | Set Assignment<br>Creates a private link with no distractions.<br>Collects detailed results. |   |

• Klik tombol "Publish".

| Publish settings                                                                                                    | × |
|----------------------------------------------------------------------------------------------------|---|
| Resource title                                                                                                    |   |
| Daftar Nama Siswa                                                                                                    |   |
| TKX       Prasekolah       Sol Sekolah Menengah       Sekolah Lanjutan       Pendidikan Tinggi       Kelas 1       Kelas 3       Kelas 3       Kelas 5       Kelas 7       Kelas 7       Kelas 9       SMA       SMA <t< td=""><td></td></t<> |   |
| (Agama) (Bahasa Arab) (Bahasa Daerah) (Bahasa Indonesia) (Bahasa Inggris) (Biologi) (Displin) (Ekonomi) (Ekonomi) (Ekonomi) (Fisika) (Geografi) (Ideologi Negara) (Informatika) (IPA) (IPS<br>(Keharmonisan Emosi) (Kesehatan) (Keterampilan Berbahasa) (Keterampilan Manual Dan Kemampuan Fisik) (Keterampilan Sosial) (Ketrampilan) (Kewarganegaraan) (Kimia) (Kreativitas) (Lukisan)                                                                                                    |   |
| Mandarin Matematika Pancasia Peminatan Akademik Pendidikan Jasmani Pendidikan Moral Dan Agama Prakarya Sejarah Seni Keterampilan Seni Kuteri Rupa Seni Tari SMA/MA                                                                                                    |   |
| Sosiologi) (Stimulasi Intelektual) (TIK) + Add Subject                                                                                                    |   |
| + Add Topic                                                                                                    |   |
| Gack     Private     Publish                                                                                                    |   |

• Klik tombol "Copy", kemudian "Done".

|    | Resource published                     | ×    |
|----|----------------------------------------|------|
| 90 | https://wordwall.net/resource/80479113 | Сору |
|    | Share or embed it:                     |      |
|    | Done                                   |      |

• Bagikan link (<u>https://wordwall.net/resource/80479113</u>) melalui media sosial atau media komunikasi lainnya.

#### **MATERI III**

#### MENGEMBANGKAN MEDIA PEMBELAJARAN BERBASIS PURPOSEGAMES

#### 1. Mendaftar ke PurposeGames

• Buka link <u>https://www.purposegames.com/register</u>, dan isikan sesuai kolom yang disediakan.

|                     |                                                                                                | Cl      | ick to sign in using Google                                                              |
|---------------------|------------------------------------------------------------------------------------------------|---------|------------------------------------------------------------------------------------------|
| ayilata Tournamenta | Gloups Ecaterocero Comy impre                                                                  | G       | Sign in with Google                                                                      |
|                     | Click to sign in using Google                                                                  |         | — or —                                                                                   |
|                     | G Sign in with Google<br>- or                                                                  | Sig     | gn in with PurposeGames                                                                  |
|                     | Sign in with PurposeGames                                                                      | havi    | izul                                                                                     |
|                     | Pick a user name                                                                               | havi    | izul@gmail.com                                                                           |
|                     | Your e-mail                                                                                    | Passwor | rd Level. Strong. You are good to go.                                                    |
|                     | Create a password                                                                              |         | Sign up!                                                                                 |
|                     | Sign up!                                                                                       | By sig  | ning up, you agree to PurposeGames' Terms of<br>Service, Privacy Policy, and Cookie use. |
|                     | By signing up, you agree to PurposeGames' Terms of<br>Service, Privacy Policy, and Cookie use. | ~       | I'm not a robot                                                                          |

• Jika pendaftaran berhasil akan tampil halaman berikut.

| oseGar | nes | Q Search Purp | oseGames  |                                    |                               |                                          |                |
|--------|-----|---------------|-----------|------------------------------------|-------------------------------|------------------------------------------|----------------|
| Games  |     | Categories    | Playlists | Tournaments                        | Groups                        | Leaderboard                              | O Daily Triple |
|        |     |               |           |                                    |                               |                                          |                |
|        |     |               | R         | egistration                        | Succe                         | ssful!                                   |                |
|        |     |               |           |                                    |                               |                                          |                |
|        |     |               |           |                                    |                               |                                          |                |
|        |     |               |           | Superb! You are                    | e on your wa                  | y to trivia stardo                       | m.             |
|        |     |               |           | Superb! You are<br>We have sent an | e on your wa<br>activation ma | iy to trivia stardo<br>il to havizul@gma | m.<br>il.com   |

• Buka email yang digunakan untuk mendaftar, kemudian klik link aktivasi:

| ≡          | M Gma      | ail    | Q Search mail                                                                         |  |  |  |  |  |  |
|------------|------------|--------|---------------------------------------------------------------------------------------|--|--|--|--|--|--|
| 1          | Compose    |        | < € Û Û E <sup>4</sup> E :                                                            |  |  |  |  |  |  |
|            | Inbox      | 598    | PurposeGames: Activation 🔉 🔤                                                          |  |  |  |  |  |  |
| ☆          | Starred    |        | PurposeGames.com <no-reply@purposegames.com></no-reply@purposegames.com>              |  |  |  |  |  |  |
| $\bigcirc$ | Snoozed    |        | to me  Welcome to PurnoseGamed                                                        |  |  |  |  |  |  |
| $\Sigma$   | Important  |        | Welcolle to Luposedalles!                                                             |  |  |  |  |  |  |
| ⊳          | Sent       |        |                                                                                       |  |  |  |  |  |  |
| ۵          | Drafts     | 71     | Your username is: havizul                                                             |  |  |  |  |  |  |
| !          | Spam       | 42     | You must visit this link to activate your account:                                    |  |  |  |  |  |  |
| • 🗅        | Categories |        | https://www.purposegames.com/activate/8e466cc91d66dabd29bdb029f83d8d9c2da1b4f91325859 |  |  |  |  |  |  |
| 00         | Social     | 55,477 | After activation you are ready to login and create and play games!                    |  |  |  |  |  |  |
| (i         | ) Updates  | 29,627 | Enjoy!                                                                                |  |  |  |  |  |  |
| P          | Forums     | 925    | The PurposeGames Team                                                                 |  |  |  |  |  |  |

• Aktivasi berhasil.

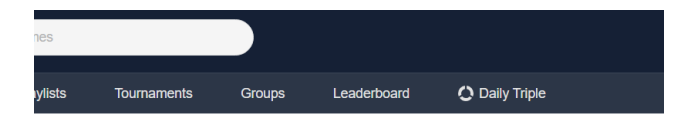

#### Activation Successful!

You can now login and start using PurposeGames.com.

#### 2. Membuat Game Edukasi Jenis Image Quizz

• Login ke purposesgame.com.

| Click      | to sign in using <mark>Google</mark> |
|------------|--------------------------------------|
| G          | Sign in with Google                  |
|            | — or —                               |
| Sign       | in to PurposeGames                   |
| havizul    |                                      |
|            |                                      |
|            | Login                                |
| Forgot you | ur password?                         |

• Lalu klik menu "Create" dibagian atas.

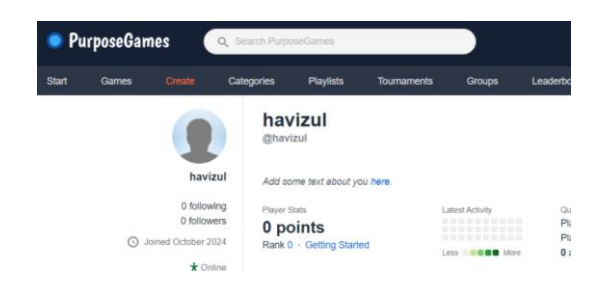

• Pilih "Create an Image Quiz".

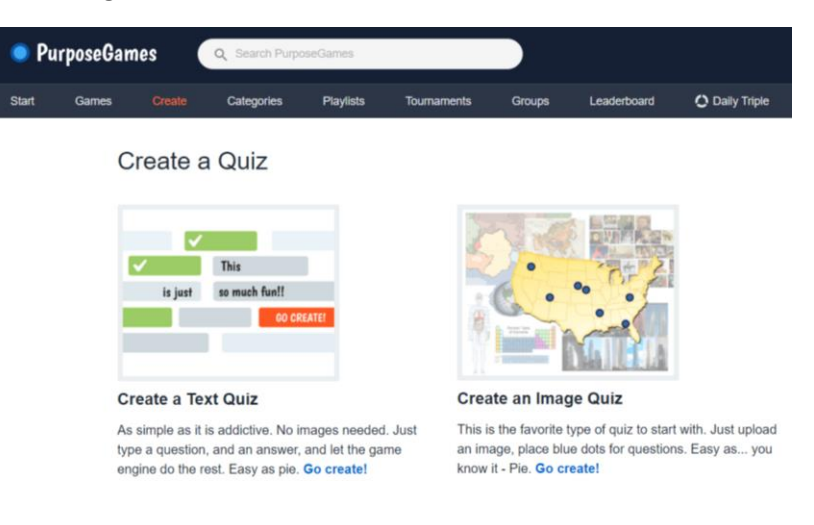

• Centang pilihan "I agree to ....", kemudian klik tombol "Start Creating!".

#### Terms and Conditions for Game Creators

- You as game creator will take on full responsibility of the game you create and the content of it. You cannot
  upload copyrighted material and should you do so your game will be removed and game creation privileges
  be revoked. Nother PurposeGames.com on ris to worker will take any responsibility for your game content.
- You as game creator can not charge anyone for playing any of the games you create here and will not receive any implicit or explicit compensation from the owner of this site or anyone else, from creating games here or
- having helped in making visitors play or create games at this site. • The games created at this site may not be removed from the site and setup elsewhere. This includes any embedding of code at another site, no matter technology.
- encoding of code a another site, in matter terminology, You may not create a game containing offensive material. Any game containing such material will be removed from the site without warning, and may lead to suspension of your user account.
- At any time, the owner of purposegames.com can and will exercise the right to remove any game without having to give a reason for doing so.
- All games created at purposegames.com may be kept on the site even if you, as original game creator, decide to delete your game or your account. In such case, we will always make sure to completely remove any association between your former game creation and you as all information about a user is removed when an account is deleted.
- All games created at purposegames.com may be used to promote this site in form of, but not limited to, screenshots, words, video material etc. at any time, anywhere without consulting you as the game creator first.
- The Terms of Use and main disclaimer of this site applies at all time.

I agree to the terms and conditions as stipulated in the agreement.

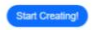

• Pada halaman "Create a Quiz" (menu "Create"), klik link "Go create!" di bawah *Create an Image Quiz*.

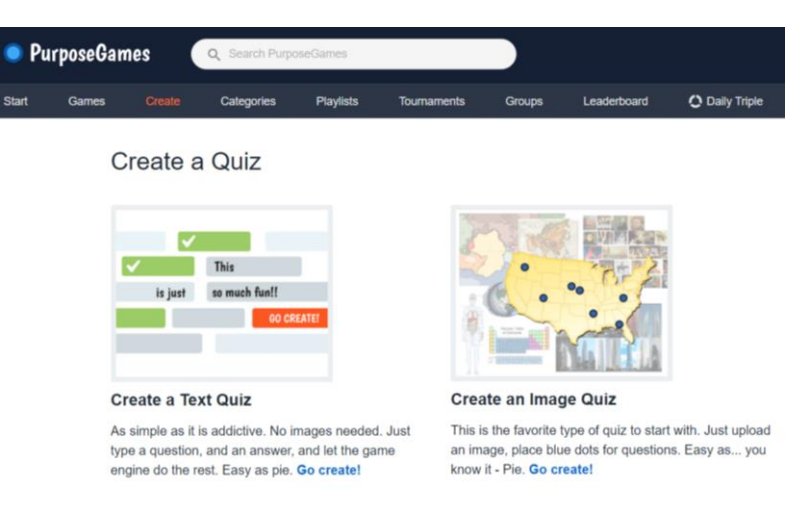

• Upload file *image* / gambar yang sudah disiapkan.

#### Step 1: Select a Background Image

You can either upload your own image or pick one of our sample images to get you started.

|                         | Bro<br>Max<br>fit th<br>Chr   | owse for a file a<br>k filesize 6 mb. Th<br>ne game.<br>soose File No file cho | and upload it<br>e optimal dimensi<br>sen           | ions are 1400 x r                     | 1100px but your ir            | nage will be auto    | matically resized                           | to                                                                         |      |
|-------------------------|-------------------------------|--------------------------------------------------------------------------------|-----------------------------------------------------|---------------------------------------|-------------------------------|----------------------|---------------------------------------------|----------------------------------------------------------------------------|------|
|                         | Υοι                           | ır Images (0)                                                                  | Sample Images                                       | (24)                                  |                               |                      |                                             |                                                                            |      |
| v folder                |                               |                                                                                |                                                     |                                       |                               |                      |                                             | <b>■ • ■ (</b> )                                                           | 1    |
| r ∧<br>N<br>tiki<br>N I | New folder                    | P1                                                                             | • <b>2</b> • <b></b> •••••••••••••••••••••••••••••• | р3                                    | 9<br>p4                       | <mark>в</mark><br>95 | 0<br>p6                                     | Niat<br>Tam Haji<br>ti                                                     |      |
| ł                       | <b>Quiquí di Arafah</b><br>t2 | Tawaf<br>Si Kaabah<br>B                                                        | evris di antara Bukit<br>Ta dan Marwah<br>14        | Bergunting atou<br>Vikur Rambut<br>15 | (a) ministerrysterriter<br>16 | wordwall             | wordwall Item<br>Date<br>Size:              | type: PNG File<br>taken: 10/23/2024 2:0<br>ensions: 2404 x 1950<br>2.55 MB | 1 AN |
| )<br>(E:)<br>'gn        |                               |                                                                                |                                                     |                                       |                               |                      |                                             |                                                                            |      |
| ile name:               | wordwall2                     |                                                                                |                                                     |                                       |                               |                      | <ul> <li>All Files</li> <li>Open</li> </ul> | Cancel                                                                     |      |

• Jika file gambar terlalu besar maka akan gagal *upload*. Perkecil terlebih dahulu ukuran gambar menggunakan aplikasi *Paint*:

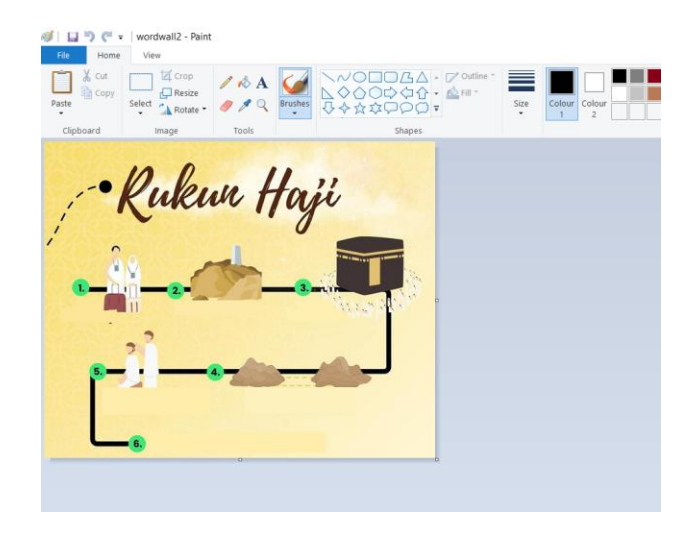

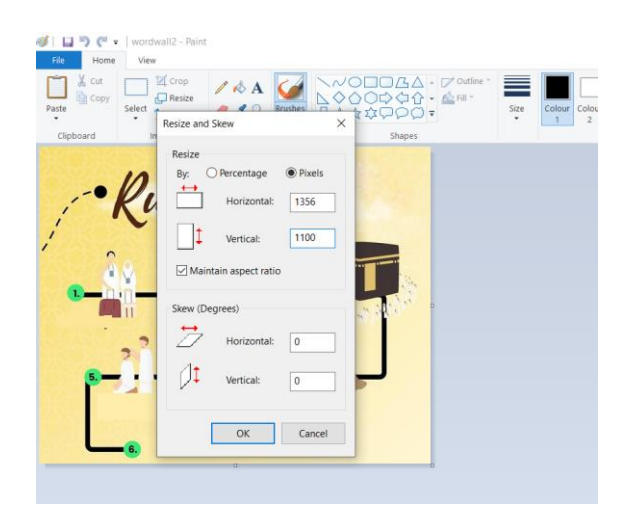

• Cek ukuran file melalui jendela "Properties" setelah dilakukan proses resize.

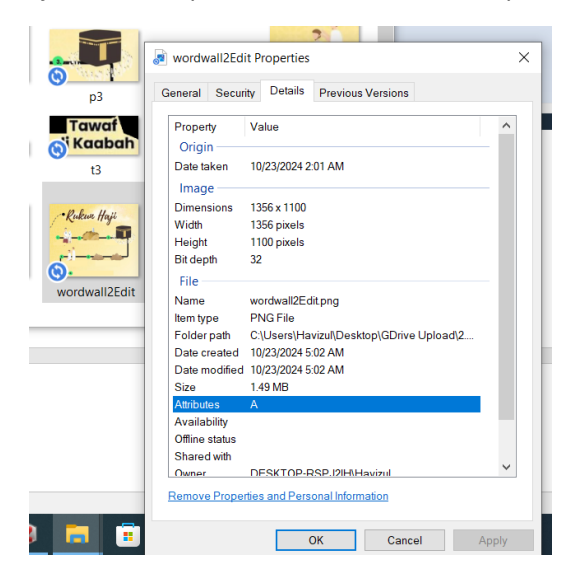

• Ulangi proses Upload dengan menggunakan gambar yang baru, pada bagian "Your Images" klik tombol "Use".

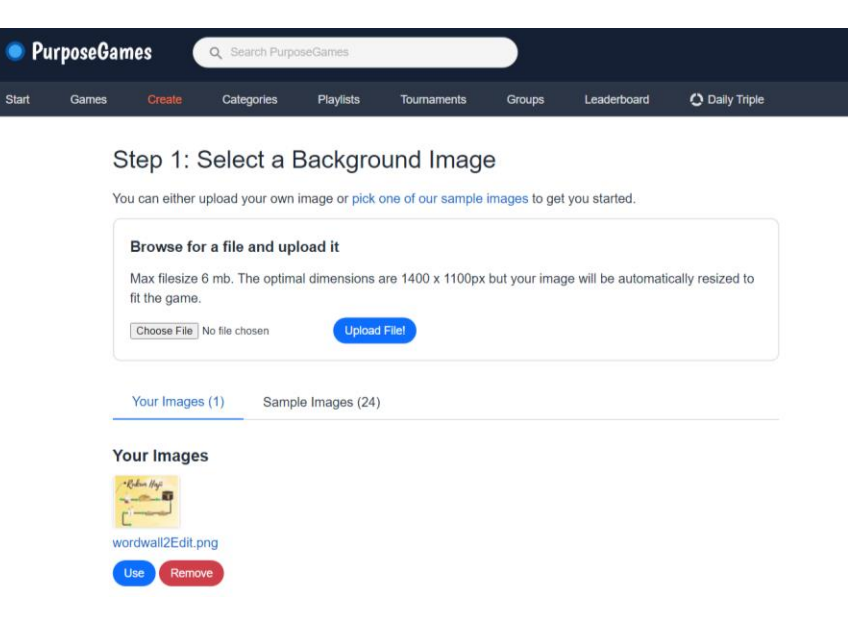

• Instruksi penggunaan dapat dibaca dibagian sebelah kanan bawah.

#### **Basic Instructions** All games need three mandatory things A title, a category, and a language. That's it. Just click on the image to add questions Game Settings Public or Private? Set a game that you want to share with the world as public. Setting it to private makes it not show up in any lists or in the search. However, search engines on the internet may very well find their way there eventually. How many chances does a player get? Defaults to as many questions that you have in the game. You can set the game to end on the first worst game. You can set the game to end on the first worst game go on until the user gets all correct, no matter ho many wrong first are used. Does not apply to multiple-choice or silicequizzes. Game Playing Timer Defaults to 8 minutes. Change this to better fit your game if needed. Setting it to "unlimited time" makes the clock count upwards from 0:00 instead of "countdown style". Group Questions With Same Text Group Questions writer same fair text Sometimes, you may have many parts of an image that represents the same thing e.g. the country of fairly, in a game showing AI Countries of Europeen ill them maybe have a dor for fair letef along with dots for Samina and Sloy, in order to nothave the names-"Tally show up three times, the three dots nepresenting the country of fairly along with the too liands becomes grouped into one. This setting defaults to true. Hide answer percentage during game play During game play, you can hide or show the number of correct answers given. This setting defaults to false. Hide hints for questions When a player clicks on a fault answer, it will not show a hint. Instead it will show a more generic text like "Wrong Try again!". This setting defaults to false. Use fixed number of questions Use Insee intrincer of questions This applies to when you have a game with, for instance, 100 questions and only want to use 10 different ones each time, in order to make it a game that can be played many times without getting too much of the same questions asked over and over again.

• Selanjutnya isikan Judul, Kategori, dan Bahasa.

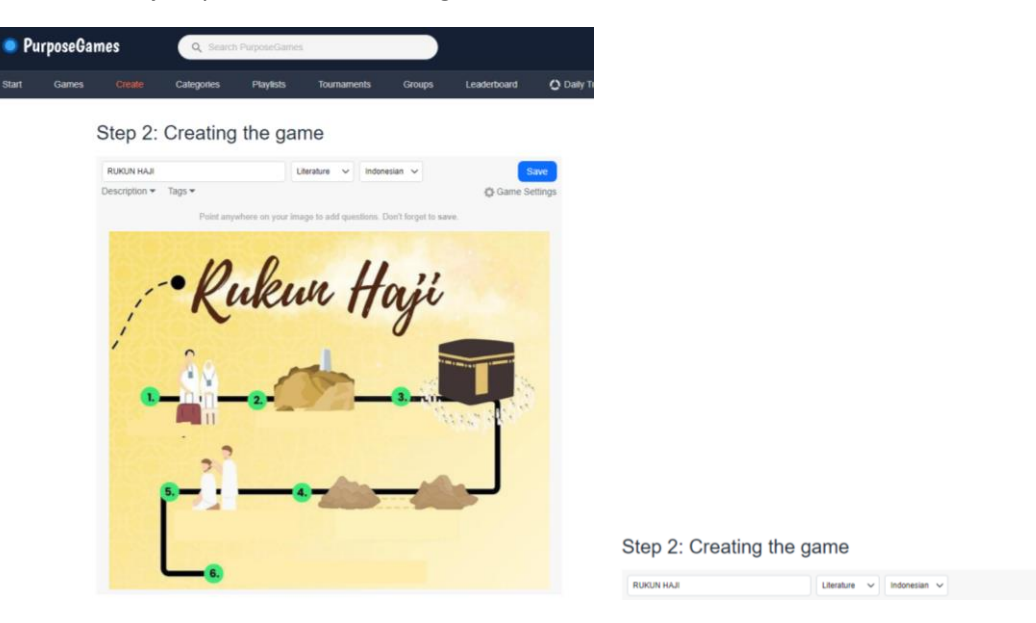

• Isikan *Description* dan *Tags*:

#### Step 2: Creating the game

| RUKUN HAJI Literature 💙 Indonesian 🗡                                 | Step 2: Creating the game                                          |  |  |
|----------------------------------------------------------------------|--------------------------------------------------------------------|--|--|
| Description                                                          |                                                                    |  |  |
| Game Edukasi Rukun Haji                                              | RUKUN HAJI Literature 🗸 Indonesian 🗸                               |  |  |
|                                                                      | Description                                                        |  |  |
| 6                                                                    | Rukun Haji, Fikih, Pendidikan Agama Islam                          |  |  |
| Point anywhere on your image to add questions. Don't forget to save. | Point anywhere on your image to add questions. Don't forget to say |  |  |
|                                                                      | · ····································                             |  |  |

• Klik Game Settings dan lakukan pengaturan sesuai kebutuhan.

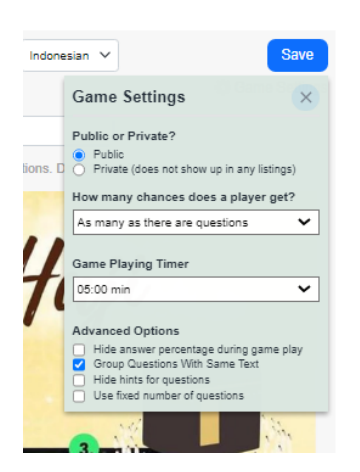

Save

• Klik pada area gambar untuk menambahkan pertanyaan secara berurutan.

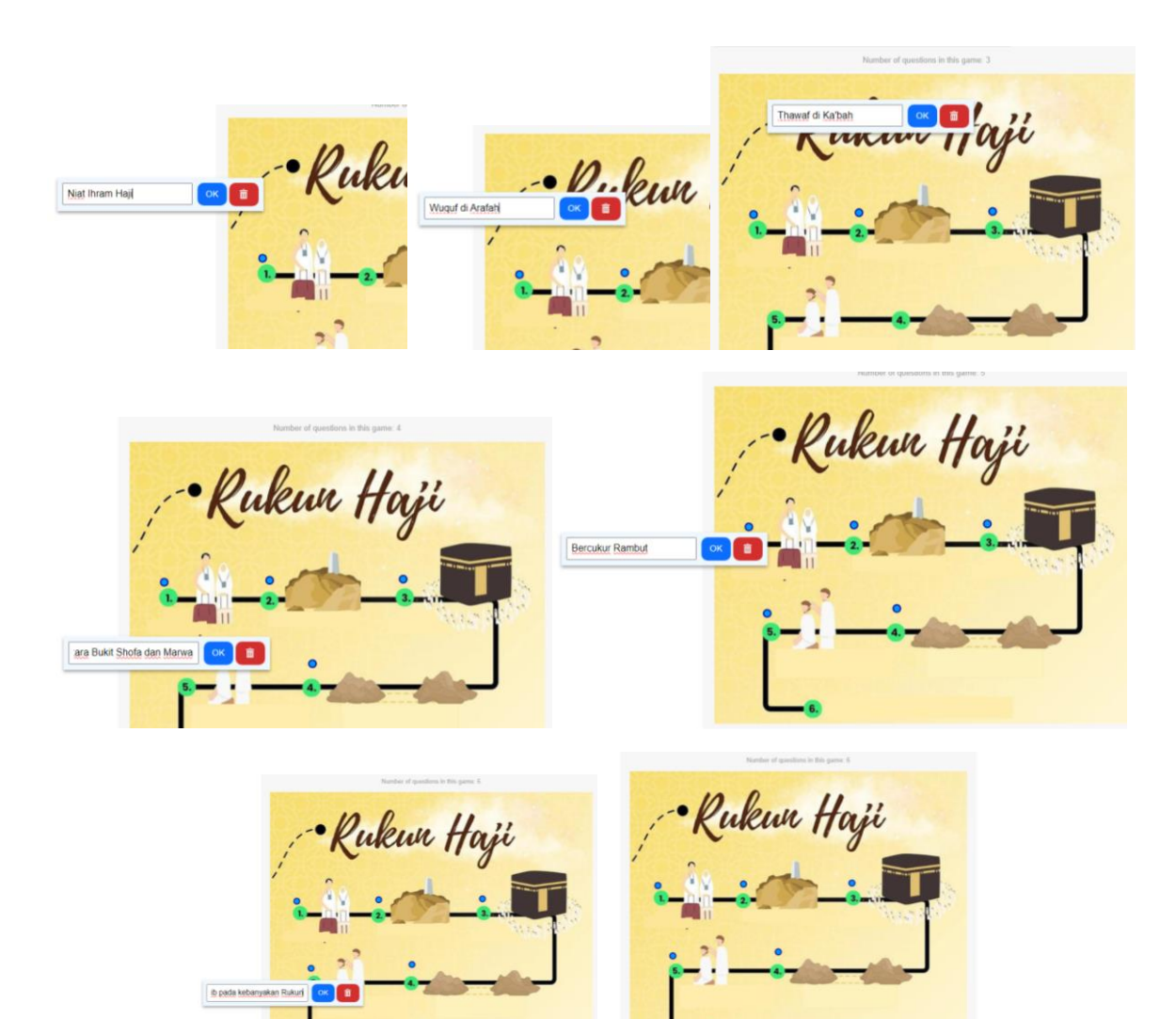

• Lalu klik tombol Save.

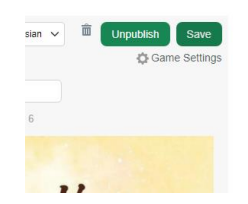

• Maka akan muncul preview link gamenya:

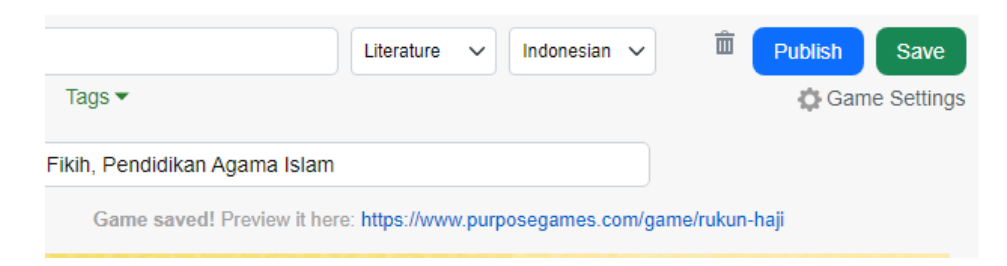

• Klik tombol Publish untuk mempublikasikan Game ke internet:

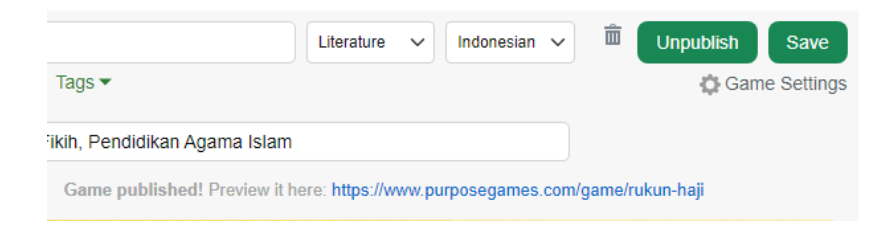

- Bagikan link yang telah terpublish melalui email, media sosial, group chat, atau media komunikasi lainnya: <a href="https://www.purposegames.com/game/rukun-haji">https://www.purposegames.com/game/rukun-haji</a>
- Apabila pengguna lainnya mengklik link tersebut, maka akan terbuka halaman beranda game edukasi Rukun Haji:

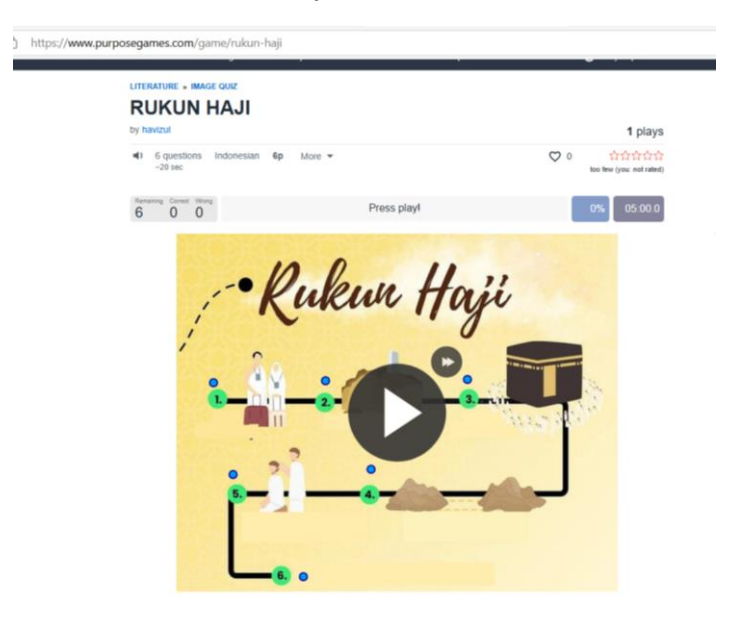

• Klik tombol Play untuk memulai permainan:

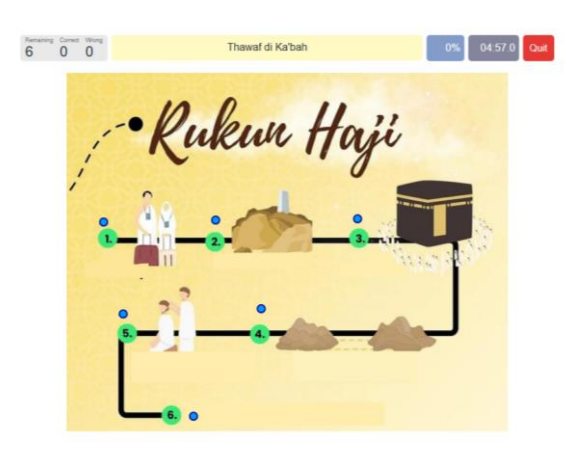

• Klik nomor atau lokasi (titik biru) *image* yang benar sesuai pertanyaan di dalam box warna kuning/krem. Jika jawaban benar maka poin akan bertambah dan muncul pertanyaan berikutnya.

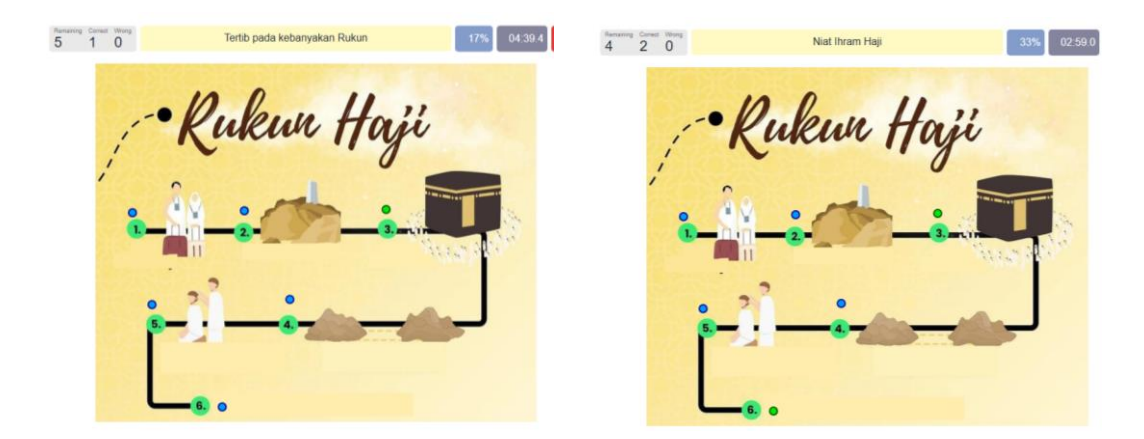

- Lanjutkan menjawab pertanyaan hingga selesai, dan perhatikan juga waktu yang tersisa.
- Jika semua pertanyaan sudah berhasil dijawab, dan benar semua, maka akan tampil jendela seperti berikut.

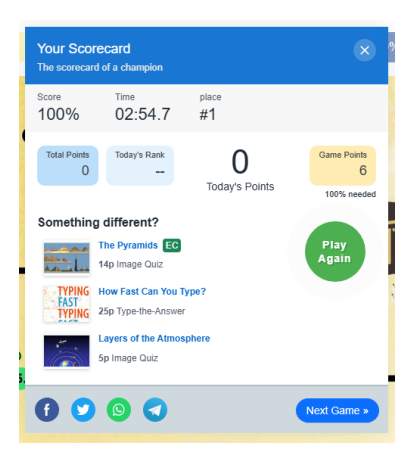

- 3. Membuat Game Edukasi Jenis "Text Quiz"
  - Pilih "Create a Text Quiz".

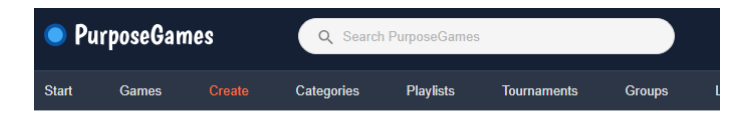

#### Create a Quiz

| This<br>is just so much fun!!                        |                          |
|------------------------------------------------------|--------------------------|
| Create a Text Quiz                                   | Create an Image          |
| As simple as it is addictive. No images needed. Just | This is the favorite typ |

• Lengkapi pengisian kolom yang diperlukan seperti *Title*, *Category*, *Language*, *Description*, *Tags*, *Image*, *Game Settings*, *Question*, *dan Answer*.

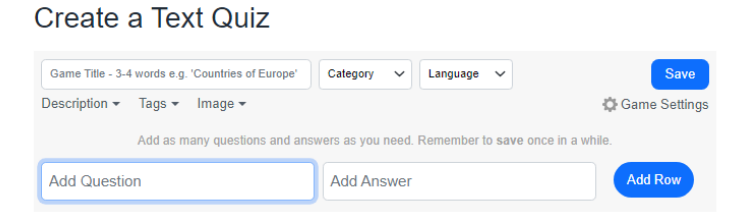

• Hasilnya seperti berikut ini.

#### Create a Text Quiz

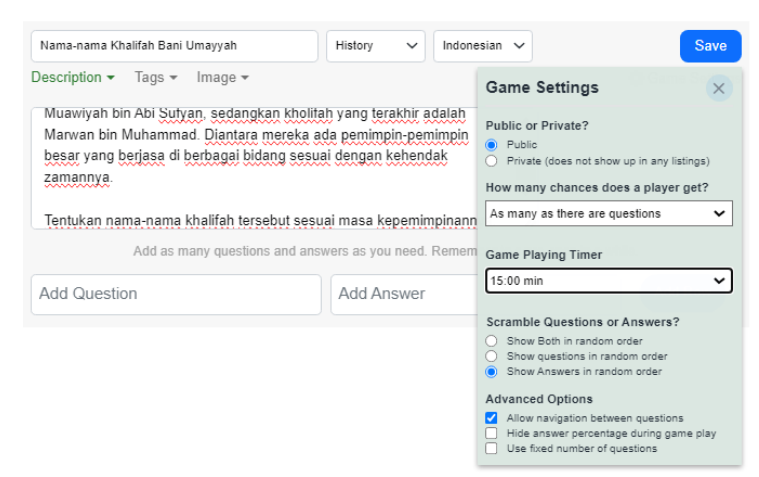

 Lanjutkan dengan menambahkan Answer & Question, kemudian klik tombol "Save" dan "Publish".

| Nama-nama Khalifah Bani Umayyah                                                                                                 | History V Indonesian V                                                              | Publish Save       |
|----------------------------------------------------------------------------------------------------|-------------------------------------------------------------------------------------|--------------------|
| Description + Tags + Image +                                                                                                    |                                                                                     | Game Setting       |
| Muawiyah bin Abi Sutyan, sedangkan k<br>Marwan bin Muhammad. Diantara mer<br>besar yang berjasa di berbagai bidang<br>zamannya. | holitan yang terakhir adalah<br>Ika ada pemimpin pemimpin<br>sesual dengan kehendak |                    |
| Tentukan nama-nama khalifah tersebut                                                                                            | sesuai masa kepemimpinannya. 🏾 🖉                                                    |                    |
| Game saved! Preview it here: https:                                                                                             | //www.purposegames.com/game/hama-nama-kha                                           | lifah-bani-umayyah |
| Tahun: 60-64H/679-683M                                                                                                    | Yazid bin Muawiyah                                                                  | Add Row            |
| Tahun: 64H/683M                                                                                                    | Muawiyah II bin Yazid                                                               | 8                  |
| Tahun: 41-60H/661-679M                                                                                                    | Muawiyah I bin Abi Sufyan                                                           |                    |
| Tahun: 64-65H/ 683-684 M                                                                                                    | Marwan I bin hakam                                                                  |                    |
| Tahun: 65-86H/ 683-705M                                                                                                    | Abdul Malik bin Marwan                                                              |                    |
| Tahun: 86-96H/705-7114M                                                                                                    | Al Walid I bin Abdul Malik                                                          |                    |
| Tahun: 96-99 H/ 714-717 M                                                                                                    | Sulaiman bin Abdul Malik                                                            | 8                  |
| Tahun: 99-101H/717-719M                                                                                                    | Umar bin Abdul Aziz                                                                 |                    |
| Tahun: 101-105H/ 719-723M                                                                                                    | Yazid II bin Abdul Malik                                                            | 8                  |
| Tahun: 105-125H/723-742M                                                                                                    | Hisyam bin Abdil Malik                                                              |                    |
| Tahun: 125-126H/742-743M                                                                                                    | Al Walid II bin Yazid II                                                            |                    |
| Tahun: 126H/743M                                                                                                    | Yazid bin Walid bin Malik                                                           |                    |
| Tahun: 744M                                                                                                    | Ibrahim bin Al-Walid                                                                |                    |
| Tabuo: 744-750M                                                                                                    | Manwan hin Muhammad hin Manw                                                        | an 📋               |

Copy dan bagikan link melalui berbagai media sosial atau media komunikasi lainnya: • https://www.purposegames.com/game/nama-nama-khalifah-bani-umayyah

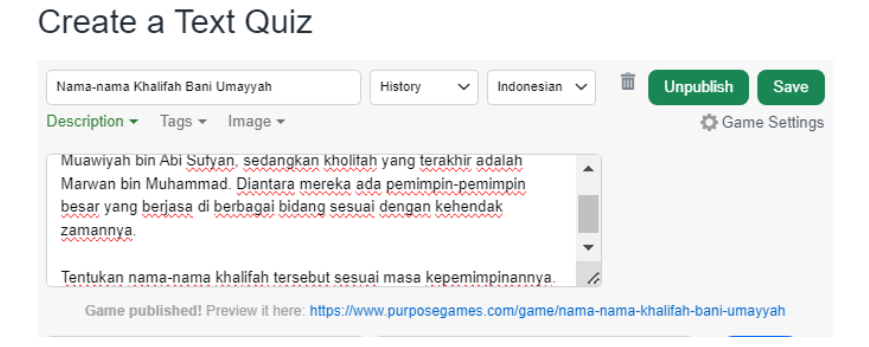

Ketika pengguna membuka link game edukasi tersebut, akan tampil halaman awal sebagai • berikut.

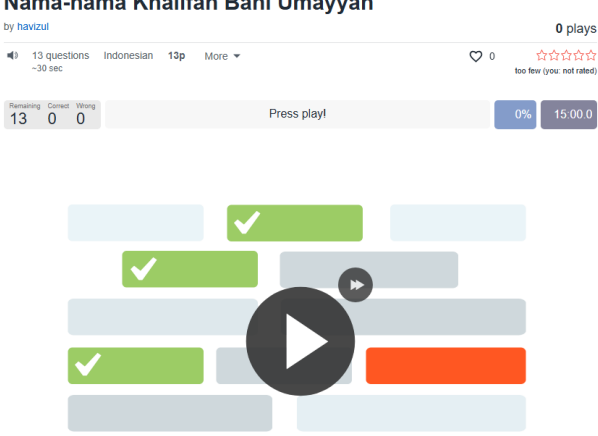

Nama-nama Khalifah Bani Umayyah

Setelah tombol "Play" diklik, game akan dimulai seperti berikut. •

| by havizul                                       |                                                               |            | 0 plays      |
|--------------------------------------------------|---------------------------------------------------------------|------------|--------------|
| <ul> <li>13 question</li> <li>~30 sec</li> </ul> | ons Indonesian 13p More ▼                                     | ♡ 0        | 습습습습         |
| Remaining Correct                                | Wrong                                                         | 0%         | 14:54.5 Quit |
| «                                                | Tahun: 64H/683M                                               |            | »            |
|                                                  | Yazid bin Walid bin Malik Umar bin Abdul Aziz Muawiyah II     | bin Yazid  |              |
|                                                  | Marwan bin Muhammad bin Marwan Yazid II bin Abdul Ma          | ik         |              |
|                                                  | Marwan I bin hakam Muawiyah I bin Abi Sufyan Hisyam bin A     | bdil Malik |              |
|                                                  | Al Walid II bin Yazid II Ibrahim bin Al-Walid Abdul Malik bin | Marwan     |              |
|                                                  | Al Walid I bin Abdul Malik Sulaiman bin Abdul Malik           |            |              |

Nama-nama Khalifah Bani Umavvah

• Progress jawaban 31%.

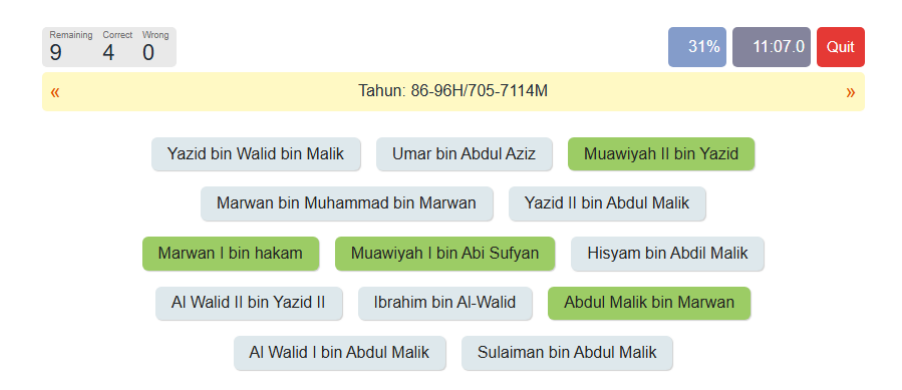

• Jika pengguna berhasil menjawab semua pertanyaan dengan benar, maka akan tampil jendela "Scoreboard" seperti berikut ini.

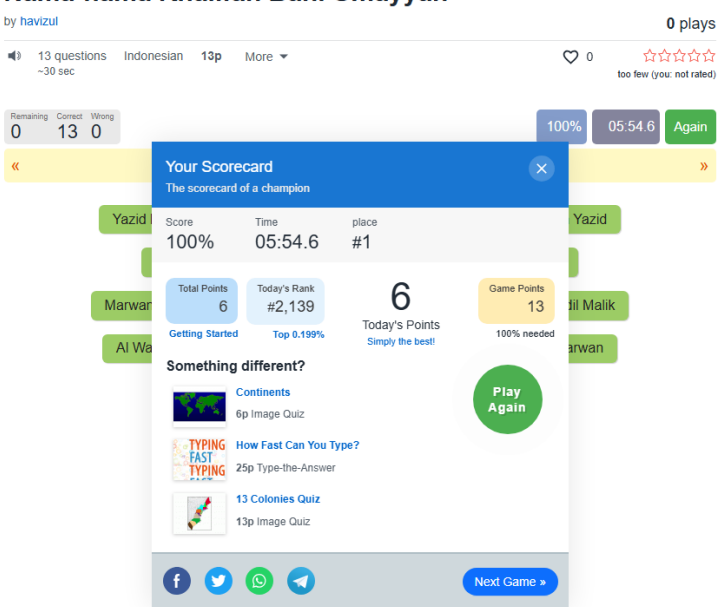

#### Nama-nama Khalifah Bani Umayyah

### REFERENSI

- V Sejarah Dinasti Umayyah / Bani Umaiyah dari A Z, Lengkap! (n.d.). Retrieved 23 October 2024, from https://www.rangkumanmakalah.com/dinasti-umaiyah/
- admin \_brow. (2021, July 15). *V Sejarah Dinasti Umayyah / Bani Umaiyah dari A Z, Lengkap!* JASA MAKALAH. https://www.rangkumanmakalah.com/dinasti-umaiyah/
- *Download Gratisss—Poster Pelaksanaan Ibadah Haji dari Familia Kreativa*. (n.d.). Pinterest. Retrieved 22 October 2024, from <u>https://id.pinterest.com/pin/684336105862524867/</u>
- GENG MUDAH TERHIBUR<sup>®</sup> (@geng.mudah.terhibur) on Threads. (2024, June 12). Threads. https://www.threads.net/@geng.mudah.terhibur/post/C8GdgEfJVKv
- *MEMBUAT GAME EDUKASI DENGAN WORDWALL | SMP Muhammadiyah 10 Yogyakarta*. (n.d.). Retrieved 22 October 2024, from <u>https://smpmuh10yogya.sch.id/berita/membuat-game-edukasi-dengan-wordwall</u>
- Perang Dunia I Adalah Alasan Signifikan Jatuhnya Kekaisaran Utsmaniyah—Semua Halaman—National Geographic. (n.d.). Retrieved 23 October 2024, from <u>https://nationalgeographic.grid.id/read/133400657/perang-dunia-i-adalah-alasan-signifikan-jatuhnya-kekaisaran-utsmaniyah</u>
- Sofyan, 4ntonsofyan@gmail.com, A. (n.d.). *Download Buku Mapel Agama Madrasah Aliyah KMA 183 2020*. Retrieved 22 October 2024, from <u>https://www.man-</u>

<u>nwtanjungselor.sch.id/read/47/download%C2%A0buku-mapel-agama-madrasah-aliyah-kma-183-2020</u>

https://upload.wikimedia.org/wikipedia/commons/1/18/%D8%AE%D8%A7%D8%B1%D8%B7%D8%A9\_ %D8%A7%D9%84%D8%AF%D9%88%D9%84%D8%A9\_%D8%A7%D9%84%D8%A3%D9%85%D9%88%D9 %8A%D8%A9.png